# Addendum 6.3.1r2, 6.2.8r1 (et 6.0.16)

Addendum des modifications apportées à LSC depuis octobre 2022

## Sommaire

Les nouveautés sont affichées en bleu...

(\*) Concernant la version 6.0.16, nous vous rappelons que la ligne 6.0.x n'est plus maintenue et que seules quelques modifications / nouveautés ont été apportées par rapport à la version 6.0.15. Cette information est précisée dans le sommaire ci-après.

Cliquez sur le titre d'un module pour un accès direct à celui-ci

Nouveau moteur 4D (uniquement en 6.3)

#### Module Organiseur

- F3 Historique créer un événement
- F4 Planning création de RDV simultanés
- F7 liste des événements copie au propriétaire
- F8 liste des tiers : mailing au correspondant principal
- Bouton "Envoyer vers" : ajouts d'informations
- 4D write Pro : améliorations de certaines fonctions
- Préférences utilisateur accès aux code et mot de passe
- Groupes d'utilisateurs (événement + planning) (6.3)
- Alarmes programmées nouvelle fréquence (6.3)
- Externalisation de courriers (tous partenaires) ajout de contrôles

- Quadient (partenaire) : nouveaux paramètres

#### **Corrections diverses**

- Journaux comptables
- Gestion des emails
- (F7) Evénement
- (F8) Liste des tiers mailing
- (F9) Dossier impression fiche
- Alarmes programmées : liste (6.2 et 6.3)

#### **Extranet**

Nouvelle norme d'export (2.0) Gestion des notifications Informations neutralisées Corrections

#### Module Pagesimmo

Export PagesIMMO et passerelle IMMOFACILE

#### Module Syndic

Mutation : nouveaux automatismes écritures (uniquement en version 6.3)

- Facturation des frais de relance (uniquement en version 6.3)
- Budget travaux : utilisation du compte 705
- Budget : calculé en HT (ancien décret)
- AG : vérification avant calcul du rapport
- AG CONNECT (partenaire pour AG à distance) améliorations

#### **Corrections diverses**

- Etat daté fonds travaux
- Gestion des compteurs liste
- Rapport AG notifications
- Lien Syndic => Gérance

#### Tous modules

Liste des immeubles – aller à clés de répartition Fiche immeuble – Ouvrir dans une liste

#### **Corrections diverses**

– Lot – DPE

#### Module Gérance

#### Locataire

- Liste des locataires écran de recherche
- Révision déplacement d'une rubrique
- Révision paramètres
- Avis d'échéance et quittance (préimprimé) (6.2 et 6.3)
- Régularisation des charges (immeuble complet) : imputation particulière (6.3)
- Partenaire CLAC (dossier locataire) améliorations des imports
- Partenaire NEOCACOM (CAF) changement d'un paramètre

#### Propriétaire

- Revenus fonciers 2022 (2072 et Projet 2044)
- Mandat : déclaration d'occupation
- Calcul d'honoraires : nouveau paramètre lié au libellé
- Facturation d'honoraires : accès à l'aide (documentation)

#### **Corrections diverses**

- Facturation d'honoraires
- Assistants de création (mandat + locataire)
- Avis + quittance (préimprimé)

#### Module Comptabilité

- Brouillard d'encaissement TPE
- Import d'écritures nouveau format CEGID QUADRA
- Balance consolidée nouvelles options (6.2 et 6.3)

 Brouillard d'encaissement – Virements reçus (CAMT 054) – améliorations

- Rapprochement SEPA (CAMT 053) améliorations
- Bilan d'activité (G + S) Optimisation

#### **Corrections diverses**

- Rapprochement bancaire (CAMT053)
- Masques comptables : règlement automatique (6.2 et 6.3)
- Etats statistiques (Gérance)
- Rapprochement bancaire "CODA" (Belgique)

**Administration** 

Entêtes

## Moteur 4D

La version 6.3.1r2 intègre la version 19.6 de 4D.

## Module Organiseur

## F3 — Historique

#### Créer un événement

Ajout d'un bouton "Créer un événement" sur les 2 dialogues (bouton visible uniquement en historique tiers)

| K ALOXE CORTON Denise                                                                                                    |                                                                                                    |
|----------------------------------------------------------------------------------------------------|----------------------------------------------------------------------------------------------------|
| 🟱 ALOXECORTONDENISE 🧈 (G) Propriétaire 102 🔑 (G) Propriétaire 8 🧢 (S) Copropriétaire S001 450ALOXECO 🧢 (T) Vendeur 59 🔎 (T) Vendeur 58 🧈 (T) Pro                                                                                                    | ospect Achat Ser 🔛 Note                                                                                                    |
| Les rendez-vous passés (2)  Les vendements en attents (6) 2204/2011 ES *** GR DE RV RVAGENCE 1803/2013 Adm *** REVENUS FONCER RF 2012 2205/2015 Adm **** TREVENUS FONCER RF 2012 2205/2015 Adm **** TABLEAU DE REPARTITION IMMEUBLE 2205/2015 Adm **** TABLEAU DE REPARTITION IMMEUBLE 2205/2015 Adm **** TABLEAU DE REPARTITION IMMEUBLE 2205/2015 Adm **** TABLEAU DE REPARTITION IMMEUBLE 2205/2015 Adm **** TABLEAU DE REPARTITION IMMEUBLE 2205/2015 Adm **** TABLEAU DE REPARTITION IMMEUBLE 2205/2015 Adm **** TABLEAU DE REPARTITION IMMEUBLE 2205/2015 Adm **** TABLEAU DE REPARTITION IMMEUBLE 2205/2015 Adm **** TABLEAU DE REPARTITION IMMEUBLE 2205/2015 Adm **** TABLEAU DE REPARTITION IMMEUBLE 2205/2015 Adm **** TABLEAU DE REPARTITION IMMEUBLE 2205/2015 Adm *********************************** | the fiche est<br>ur saisir le c<br>ur permettre<br>TRISTANLOCATAIRE<br>LG 05/05/2015 Fiche Location<br>G01411TRISTANL<br>G011411TRISTANL:<br>Locataire APT DEMO<br>Mandat N° 6<br>Saisonnier<br>L001411TRISTANL:<br>Réservation MISTRAL/001 du 02/08/20<br>Réservation CARFUMS/002 du 21/11/2 |
| L'histo applicatif di Tiers ALOXECORTONDENISE I<br>Liens comptables<br>Devis RL et factures                                                                                                    | viffrage as                                                                                                    |
|                                                                                                    | hiffrage as                                                                                                    |
| Créer un événement                                                                                                    | initiage as                                                                                                    |
|                                                                                                    | hiffrage as                                                                                                    |
| Chercher PAller a Supprimer                                                                                                    | iffrage as                                                                                                    |

#### F4 — Planning

#### **RDV simultanés**

La combinaison SHIFT (majuscule temporaire) + clic sur le bouton "Créer un RDV" donne l'accès à un dialogue permettant la création simultanée d'un tableau d'affichage sur la borne de date avec un RV par jour. Le RV est créé sur l'identité de l'utilisateur choisi.

Exemple d'utilisation : les congés.

| Créar un DDV      |            | Lund                        | i              | Mardi    |                  |
|-------------------|------------|-----------------------------|----------------|----------|------------------|
| Creer un RDV      |            | 🖉 Saisie d'une absence      |                |          | <b>×</b>         |
| Afficher la liste |            |                             |                | > Ar     | nnuler 🗲 Valider |
|                   | q          |                             |                |          |                  |
|                   |            | SAISIE D'UNE ABSENCE        |                |          |                  |
|                   |            | Code utilisateur            | JLC            | ~        |                  |
|                   | 1          | Libellé tableau d'affichage | Congés hiverna | ux       |                  |
|                   | 1          | Sujet RV                    | Congé          | $\sim$   | ]                |
|                   |            |                             |                |          |                  |
|                   |            |                             |                |          |                  |
|                   |            | Absence à partir du         | 26/12/2022     |          |                  |
|                   | 1          | Absence jusqu'au            | 03/01/2023     | Heure RV |                  |
|                   | - <b>I</b> |                             |                | De 09:00 |                  |
|                   |            |                             |                | A 18:00  |                  |
|                   | 1          |                             |                |          |                  |
|                   |            |                             |                |          |                  |
|                   |            |                             |                |          |                  |
|                   | 1          |                             |                |          |                  |
|                   | 1          |                             |                |          |                  |
|                   | 4          |                             |                |          |                  |

#### Résultat

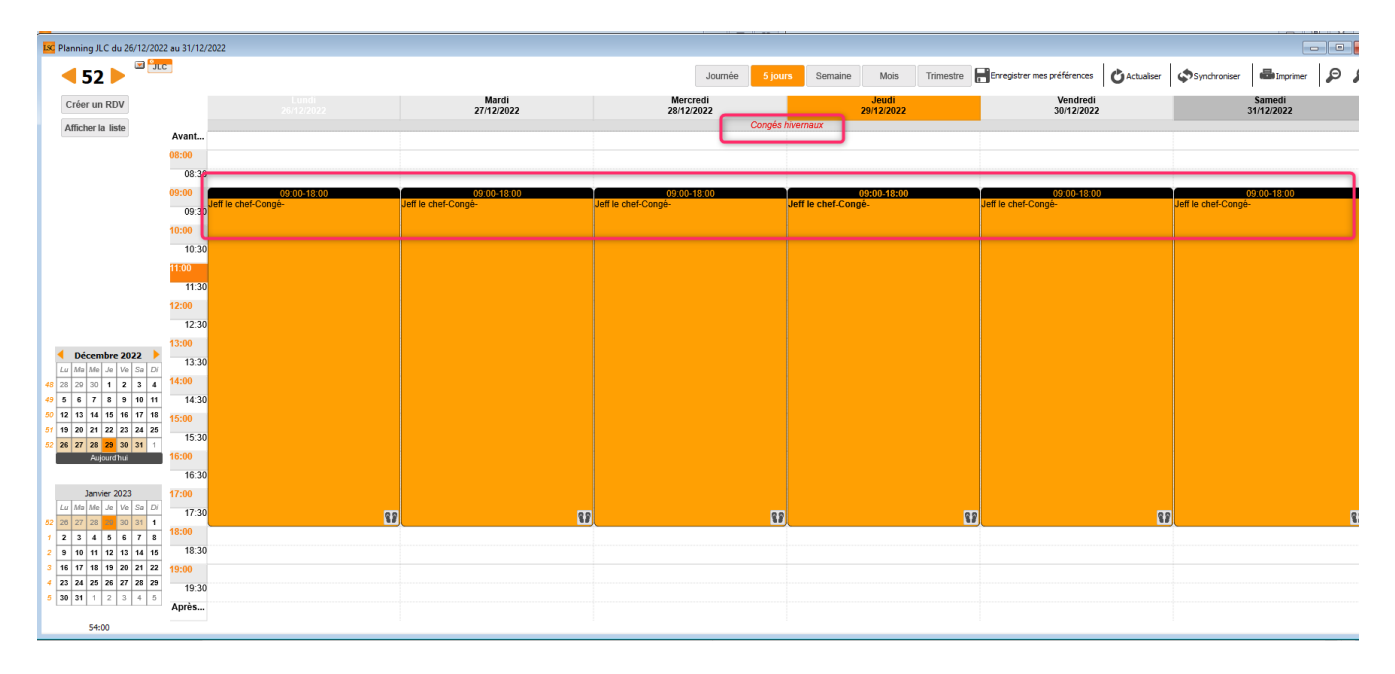

#### F7 — Liste des événements

#### Envoyer une copie… au propriétaire

Le menu "Envoyer une copie" s'est enrichi d'une option

supplémentaire : "Envoyer une copie au propriétaire du locataire"

| Liste E | venem | ent 5543 / 5549               |                         |                                    |                           |               |         |                                                                                               |                            |
|---------|-------|-------------------------------|-------------------------|------------------------------------|---------------------------|---------------|---------|-----------------------------------------------------------------------------------------------|----------------------------|
| 🗸 Acti  | ons   | 🗸 Aller à 🔹 📏                 | Rechercher 🗲 Créer      | Historique 📏 Séparer pa            | ar mode d'exp.            | > Conclure    | ✓ Envoy | Envoyer une copie                                                                             | Aide                       |
|         |       | 1                             |                         | ~                                  | 1                         |               |         | Envoyer une copie au gérant du copropriétaire s'il existe                                     |                            |
| De      | A qui | Date / Heure                  | Service / Imm / Dossier | Identité                           |                           | Modèle / Suje | et      | Envoyer une copie au garant du locataire s'il existe                                          | Note                       |
| JLC     | JLC   | <b>17/06/2021</b><br>16:30:00 | Syndic                  | Yvan LE VENDEUR<br>LE VENDEUR Yvan | *** CR de RV<br>RV Agence |               |         | Envoyer une copie au propriétaire du locataire<br>Envoyer une copie à tous les correspondants | imis bien de Mme AloxeCort |

En attendant le module de communication....

#### F8 – Liste des tiers

Mailing au correspondant principal

| ISC SolutionCrypto       |                                                                        |                |                 |                                                 |          |           |       |                |                                                 |  |
|--------------------------|------------------------------------------------------------------------|----------------|-----------------|-------------------------------------------------|----------|-----------|-------|----------------|-------------------------------------------------|--|
| Fichier Edition Fenêtres | chier Edition Fenêtres Aide                                            |                |                 |                                                 |          |           |       |                |                                                 |  |
| Liste Tiers 331 / 331    |                                                                        |                |                 |                                                 |          |           |       |                |                                                 |  |
| ✓ Actions ✓ Aller        | ✓ Actions ✓ Aller à > Rechercher > Créer > Historique > Dédoublonner ✓ |                |                 |                                                 |          |           |       | <u>Aide</u>    |                                                 |  |
| Code identité            | Identité                                                               | Tél            | MailBox         | Mailing au correspondant pr<br>Mailing de masse | rincipal | Adresse 3 | СР    | Ville          | Note                                            |  |
| MASSEMAILING             | Masse mailing                                                          |                |                 |                                                 |          |           |       |                |                                                 |  |
| MATHIASLASDESAS          | MATHIAS LASDESAS                                                       | 03 83 95 95 95 |                 | 254 Chemin vert                                 |          |           | 54110 | DOMBASLE-SUR-M |                                                 |  |
| MATIGNON Georges         | MATIGNON Georges                                                       | 06 08 90 99 91 |                 | rue de la 1ère adresseo                         |          |           | 54250 | CHAMPIGNEULLES | MATIGNON Georges rue de la 1ère adresse ou de l |  |
| MAUDALAMODE              | Maud ALAMODE                                                           |                |                 |                                                 |          |           |       |                |                                                 |  |
| MEDOCJEANLOUIS           | MEDOC Jean Louis                                                       | 02 54 05 85 85 | medoc@darty.com | 15 rue des Grands Crus                          |          |           | 33000 | BORDEAUX       |                                                 |  |

Le bouton "Mailing" s'est enrichi d'une nouvelle rubrique permettant de forcer LSC le choix du correspondant principal (celui auquel une étoile a été affectée)

| Corr | espondai | nts                 |          |             |   |
|------|----------|---------------------|----------|-------------|---|
| »    | Genre    | Nom                 | Fonction | Service     |   |
|      | Monsieur | BOURNAC Jean        |          |             |   |
| *    | Monsieur | PROPRIETAIRE Pierre |          | Transaction |   |
|      |          |                     |          |             | 2 |
|      |          |                     |          |             |   |
|      |          |                     |          |             |   |

#### Bouton "Envoyer vers" sur les documents

| DModification Locata | ire - MATIGN | ION Georges - 15/20         |         |       |                    |    |                                                                                                    |
|----------------------|--------------|-----------------------------|---------|-------|--------------------|----|----------------------------------------------------------------------------------------------------|
| entite et quittanci  | ement Ball   | , Revision et DG Renseignen | nents a | ivers | Compte Appel direc | τι | compteurs bocuments plus Alarmes                                                                                                    |
| Catégorie            | Numéro       | Nom de fichier              |         | 0     | Taille             |    |                                                                                                    |
|                      | 1            | Contrat.pdf                 |         |       | 383 Ko             |    | AG résolution                                                                                                    |
|                      |              |                             |         |       |                    |    | Copropriétaire                                                                                                    |
|                      |              |                             |         |       |                    |    | Dossier                                                                                                    |
|                      |              |                             |         |       |                    |    | DECENDI UNLATERALE DE L'EMPLOYEUR                                                                                                    |
|                      |              |                             |         |       |                    |    | Crystia dari la align anola al il Nanzy 25, ran de Sanzad, 54000 rumilio SBET 5<br>8001 reprintemito par Acquest Repue, Ca-puella il alicidar aliantamente da national<br>impetendente al intervente a la transmissione da national de la contra national<br>impetendente al intervente a la transmissione da national de la contra national                                                                                                    |
|                      |              |                             |         |       |                    |    | Avida 1 - 00.007                                                                                                    |
|                      |              |                             |         |       |                    |    | La presente delorar, pies arets information of conceptuates do Constitution of the Constitution of the Constitition of the Constititication of the Constitution of the |
|                      |              |                             |         |       |                    |    | cognitive habits august be starting demand of digitativement attribute.<br>La vonteat souvoit per la soudét dans le sodre de co depuell répord aux entres de<br>ofter "responsables" (arcis L 437 - de Cade de la Souciet Socialia).                                                                                                    |
|                      |              |                             |         |       |                    |    | La présente dicision, qui prendre «Fil à la 01013002 est établis pour une clurée inclinien<br>Elle pours aire devinde, reactilie, compatible au dévendre à tout revenue par la é<br>cronging à en informe compatiblement fils interprés représentétier de realistic                                                                                                    |
|                      |              |                             |         |       |                    |    | Annual 2- Information Mandat de transaction                                                                                                    |
|                      |              |                             |         |       |                    |    | D'ave de server d'algunéement afféie au desposit d'ani rele au piece<br>D'ave des salers de l'événement                                                                                                    |
|                      |              |                             |         |       |                    |    | APTICLE 3 - CANACTERE OBLIGATORIE DE L'AGRESION<br>L'adménistratione de délaution à constant du 1912/0022 cour taux àre satisfée bier                                                                                                    |
|                      |              |                             |         |       |                    |    | nominario di Tallini zi da la presenta dicolari. Le sarazifie attigazire sitement a<br>nominario denti quei in systemi cheti<br>Tomenta, pri in incuis di minara chetiner au dispositi ini salarite entancolari anni i                                                                                                    |
|                      |              |                             |         |       |                    |    | false & a protect of specific test is used to executed at an educative of admission on application of the specific of the strength of the strength of the stre |

#### Lot

Si LOT et événement, alors l'événement créé est valorisé avec code lot et immeuble

#### Immeuble

Si IMMEUBLE et événement, alors l'événement créé est valorisé avec code immeuble

#### Dossier

Si DOSSIER et événement, alors l'événement créé est valorisé avec code dossier

#### 4D Write Pro (traitement de texte) — Uniquement en 6.3

"Recherche", "recherche suivant" et "remplacer partout" : utilisent dorénavant les méthodes 4D

- "Recherche" tient dorénavant compte aussi de l'entête et du pied
- "Recherche tient compte des caractères diacritiques (accents et cédilles)
- "Rechercher suivant" navigue entre corps, entête et pied
- "Remplacer partout" remplace aussi dans l'entête et dans le pied + tient compte des caractères diacritiques

#### Préférences utilisateur

#### Code d'accès et mot de passe

Les codes d'accès et mot de passe LSC sont maintenant modifiables directement par l'utilisateur

| LSC Modification Afficheur                                                                                                    |                                                                       |                                                                                                    |                                                                                                    |                         |            |  |
|----------------------------------------------------------------------------------------------------|-----------------------------------------------------------------------|----------------------------------------------------------------------------------------------------|----------------------------------------------------------------------------------------------------|-------------------------|------------|--|
| > Modification des raccourcis > Modifica                                                                                                    | ation du F6                                                           |                                                                                                    | > Annuler                                                                                                    | > Valider               | > Aide     |  |
| AFFICHEUR                                                                                                    |                                                                       |                                                                                                    | PARAMETRES SPECIFIQUES CO                                                                                                 | ONNEXION WEB            |            |  |
| <ul> <li>Volet "Plus d'infos"</li> <li>En création de RV, copier l'adresse du ti</li> <li>Recevoir une notification système à la re</li> <li>Placer la palette F2 à gauche (droite si p</li> <li>Trier les raccourcis par sujet (sinon tri p</li> </ul> | iers dans la note<br>éception d'un post-it<br>pas cochée)<br>ar date) | Paramètres "cUn", voir http://curl.haxx.se/docs/manpage.html.<br>Ne modifier qu'en pleine connaissance des conséquences, et seulement si le bouton ci-<br>dessous signale une eneur.<br>Tester la connexion web |                                                                                                    |                         | <i>i</i> - |  |
|                                                                                                    |                                                                       |                                                                                                    | SYNCHRONISATION GOOGLE A                                                                                                  | PPS Synchro par MYCO    | V2         |  |
| FENETRES                                                                                                    |                                                                       |                                                                                                    | Compte Google alainj54@gm                                                                                                 | nail.com<br>nuis google |            |  |
| Fenêtres de saisie<br>Utilisateur JLC<br>Fenêtres de liste<br>Ligne 1/2 0x00FFFFFF<br>Ligne 2/2 0x00E0E0E0                                                                                                    | Taille standard pleine hauteur                                        | •                                                                                                    |                                                                                                    |                         |            |  |
| Déployer par défaut les écrans de reche                                                                                                    | erche                                                                 | – I                                                                                                    | ACCESLSC                                                                                                    |                         |            |  |
| Inactiver les zones Web                                                                                                    |                                                                       | - 1                                                                                                    | Code d'accès 🔹 JLC 🛛 I                                                                                                    | Not de passe ****       |            |  |
| Inactiver la prévisualisation sur les pièce                                                                                                    | es comptables                                                         |                                                                                                    | DELEGATION                                                                                                    |                         |            |  |
| CET ORDINATEUR                                                                                                    |                                                                       |                                                                                                    | Durant mon absence transférer à                                                                                           |                         |            |  |
| Connexion automatique de l'utilisateur<br>Pilote PostScript par défaut                                                                                                    | RICOH MP C6003 PS                                                     | <b>×</b><br><b>×</b>                                                                                                    | 🗌 Afficher mes délégataires da                                                                                            | ans mon afficheur       |            |  |
| Compression PDF (Windows)                                                                                                    | Moyenne                                                               | -                                                                                                    | ETAT DES LIEUX                                                                                                    | VTI                     |            |  |
| <ul> <li>Activer GS 64 bits</li> <li>Créer les fichiers postscript avec l'ancie</li> </ul>                                                                                                    | nne couche d'impression                                               |                                                                                                    | <ul> <li>&gt; Désinscrire ma tablette</li> <li>&gt; Désinscrire ma tablette</li> <li>Ne voir que mes immeubles</li> </ul> |                         |            |  |
| Ouvrir les listes avec Windows                                                                                                    | C:\Program Files (x86)\Microsoft Offic                                | ••••                                                                                                    | REGISTRE DES COPROPRIETES                                                                                                 | 6                       |            |  |
| Ouvrir les listes avec Mac                                                                                                    |                                                                       | ••••                                                                                                    | Utiliser une dé spécifique pour MacOS                                                                                     |                         |            |  |

#### **Groupes d'utilisateurs**

Jusqu'à présent, les utilisateurs pouvaient être groupés de deux façons :

- par service
- toute l'agence

Dorénavant, vous allez pouvoir créer vos propres groupes et pouvoir les choisir dans les RDV du planning et les événements.

#### lère étape : définition des groupes

C'est en administration que cela se passe…

Accès : menu paramètres, préférences et administration, administration du logiciel

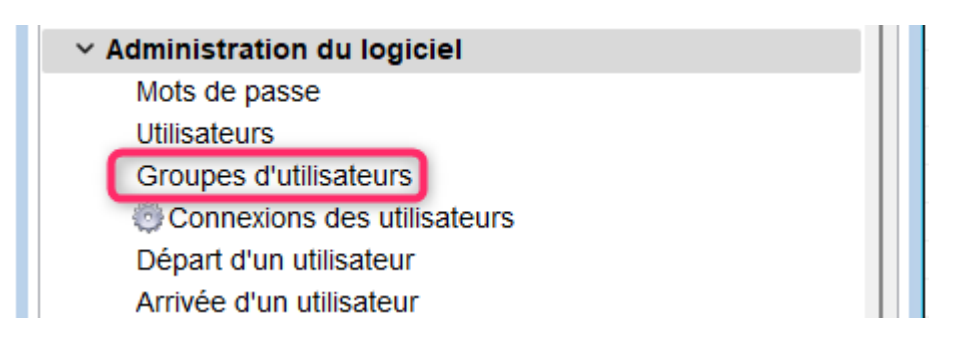

Le double-clic affiche un tableau vous permettant de définir vos groupes, à l'aide du bouton "+"

| Gestion des groupes d'utilisate | urs           |                             |                 |
|---------------------------------|---------------|-----------------------------|-----------------|
|                                 |               | > Ar                        | nuler 📏 Valider |
| GESTION DES GROUPES D'U         | ITILISATEURS  |                             |                 |
| Nom du groupe                   |               | Utilisateurs dans le groupe | F               |
| Gestionnaires groupe A          | JLC , LG      |                             |                 |
| Gestionnaires groupe B          | ES, MC        |                             |                 |
| Responsables services           | AJ , JLC , MT |                             | ۲ <u>۵</u>      |
|                                 |               |                             | ŵ               |
|                                 |               |                             |                 |
|                                 |               |                             |                 |
|                                 |               |                             |                 |
|                                 |               |                             |                 |
|                                 |               |                             |                 |

Donnez un nom à votre groupe et indiquez les initiales en faisant partie avant de valider

| Gestion des groupes d'utilisateurs |           | <b>×</b>  |
|------------------------------------|-----------|-----------|
|                                    | > Annuler | > Valider |
| GROUPE                             |           |           |
| Nom Gestionnaires groupe A         |           |           |
| UTILISATEURS                       |           |           |
| JLC                                |           | 4         |
| LG                                 |           |           |
|                                    |           | â         |

#### 2ème étape : utilisation

dans un RDV

| LSC Planning                                                                                                    | - • ×                          |
|----------------------------------------------------------------------------------------------------|--------------------------------|
| > Rendez-vous Planning personnel Tableau of Alexandre State                                                                                 | d'affichage EDL VTI            |
| Date at hours                                                                                                    |                                |
|                                                                                                    | 1 10-20 112-20                 |
|                                                                                                    | de 10:30 a 13:30               |
| Ce rendez-vous est à t                                                                                                    | une heure révolue.             |
| Identité ou tél                                                                                                    | Lot                            |
| Tél Fax                                                                                                    | Gestion<br>Immeuble<br>Dossier |
| MonNouveauLocataire ~                                                                                                    | Copier dans la note            |
| AJ<br>ES<br>JLC<br>LG<br>MC                                                                                                    |                                |
| Par service concerné<br>Gérance<br>Syndic<br>Transaction<br>Saisonnier<br>Comptabilité                                                      | le RV                          |
| Par entité<br>C002 Cabinet Crypto<br>Par groupe d'utilisateurs<br>Gestionnaires groupe A<br>Gestionnaires groupe B<br>Responsables services | des documents<br>er            |

dans un événement (pour info)

| Création Evenement                                    |                        |                                 |                                                                             |
|-------------------------------------------------------|------------------------|---------------------------------|-----------------------------------------------------------------------------|
| Evénement Chiffrage PJ 🧢 Fournisseurs divers          | 🧢 (G) Propriétaire 156 | (S) Copropriétaire S002 450CRYP | TO <i>A</i> (T) Prospect Achat I 💶                                          |
| 51 événements en attente                              | 2                      |                                 | 🖂 Lu                                                                        |
| Identité                                              |                        |                                 |                                                                             |
| Identité ou tél CRYPTO                                | BIGAND Jacques         | V 🛃 🖉 P.D.G.                    | E-mail                                                                      |
| CRYPTO - 25 rue de Saurupt BP 70655 54063 NANCY CEDEX |                        |                                 | Lot Saurupt25/006<br>Gestion Saurupt25/006<br>Immeuble Saurupt25<br>Dossier |
| 🕨 Evénement 🖾                                         |                        |                                 | De 🗷 JLC                                                                    |
| az/12/2022                                            |                        | txt                             | A traiter par 🗹                                                             |
| 14:48 Modèle événement 🔽 Carnet d                     | 'entretien             |                                 | Pour contrôle 🗹                                                             |
| 00:00:00 Sujet 🖂 Carnet d'é                           | entretien              |                                 | et le 00/00/0000                                                            |
|                                                       |                        |                                 | Tâche jusqu'au 00/00/0000                                                   |
| Contenu                                               |                        |                                 |                                                                             |
|                                                       |                        |                                 |                                                                             |
|                                                       |                        |                                 | -                                                                           |
|                                                       |                        |                                 |                                                                             |
|                                                       |                        |                                 |                                                                             |
|                                                       |                        |                                 |                                                                             |
|                                                       |                        |                                 |                                                                             |
|                                                       |                        |                                 |                                                                             |
|                                                       |                        |                                 |                                                                             |
|                                                       |                        |                                 |                                                                             |
| LA                                                    |                        |                                 |                                                                             |
| JLC                                                   |                        |                                 |                                                                             |
| LG                                                    |                        |                                 |                                                                             |
| MT                                                    |                        |                                 |                                                                             |
| Par service concerné                                  |                        |                                 |                                                                             |
| Gérance                                               |                        |                                 |                                                                             |
| Transaction                                           |                        |                                 |                                                                             |
| Comptabilité                                          |                        |                                 |                                                                             |
| Par entité                                            |                        |                                 |                                                                             |
| C002 Cabinet Crypto                                   |                        |                                 |                                                                             |
| Par groupe d'utilisateurs                             |                        |                                 |                                                                             |
| Gestionnaires groupe A                                |                        | Edent -                         |                                                                             |
| Responsables services                                 |                        |                                 | 00/00/0000                                                                  |
|                                                       |                        | En attente                      | 00/00/0000                                                                  |

#### Alarmes programmées

#### Fréquence

Une fréquence supplémentaire a été ajoutée dans les alarmes programmées : 2 ans

| 🕨 Paramétrage d | le l'alarme        |                          |                |  |  |  |  |
|-----------------|--------------------|--------------------------|----------------|--|--|--|--|
| Sujet           | Préparer tableau d | Préparer tableau de bord |                |  |  |  |  |
| Renouvellement  |                    | Permanente               |                |  |  |  |  |
| Fréquence       | ◯ Journalière      | Hebdomadaire             | O 2 semaines   |  |  |  |  |
|                 | O 3 semaines       | ⊖ Mensuelle              | ○ Bimestrielle |  |  |  |  |
|                 | ○ Trimestrielle    | ⊖ Semestrielle           | 🔿 Annuelle     |  |  |  |  |
|                 | O 2 ans            | O 3 ans                  | ◯ 6 ans        |  |  |  |  |
|                 | 10 ans             |                          |                |  |  |  |  |

#### Externalisation de courriers

#### Fichiers illisibles

Ajout d'un "garde-fou" dans le cas où des fichiers en 4WP (traitement de texte) seraient illisibles au moment du traitement.

#### Quadient

#### Externalisation des courriers

#### Envoi direct via web service

Dorénavant, quand vous générez les documents, la question de l'envoi direct à notre partenaire vous est posée

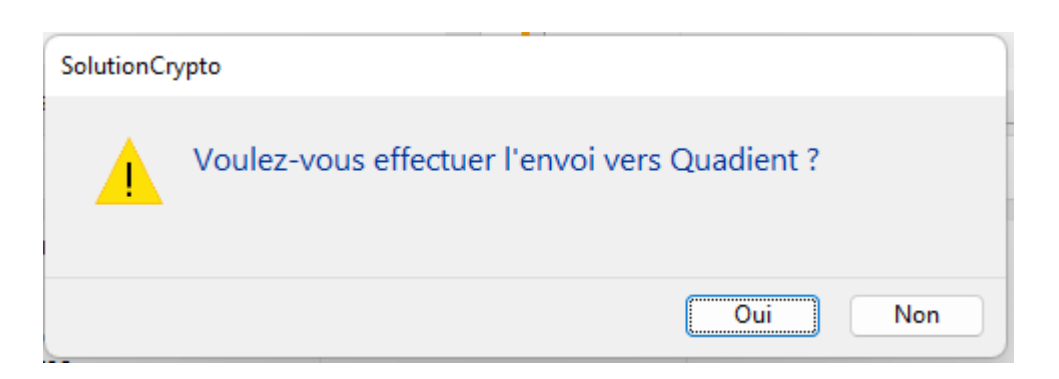

Si vous répondez "NON", le fonctionnement sera le même que le précédent, soit le dépôt manuel des fichiers générés.

Pour que cet envoi fonctionne, vous devez préalablement

remplir des informations fournies par Quadient :

- une URL
- un Login
- un Mot de passe
- Process externalisation

Accès : Menu paramètres, préférences et administration, administration métier, organiseur, configuration SMTP, FAX, SMS

| > Quadient - Mailing de m | asse / Externalisation courriers                                                                                                    | Quadient - Dématérialisa                                |
|---------------------------|----------------------------------------------------------------------------------------------------|---------------------------------------------------------|
| Configuration             |                                                                                                    | Configuration                                           |
|                           | Quadient configuration                                                                                                    |                                                         |
|                           |                                                                                                    | > Valider                                               |
| ٥                         | INFORMATIONS DE CONNEXION<br>URL : https://we4.ondemand.esk<br>(exemple : https://we4.ondema<br>Login : sour<br>Password : *****<br>Process externalisation : | ter.com<br>and.esker.com)<br>mission-neotouch@crypto.fr |
|                           | L                                                                                                    | .4                                                      |

Validez à l'issue ..

#### Taille des fichiers envoyés

 La taille limite des fichiers .zip est maintenant fixée à 40 MO (auparavant, c'était 50 MO). Au delà de ce poids, ce sont plusieurs fichiers .zip qui sont créés.

#### Envoi automatisé

 Lors de la génération des fichiers, vous avez dorénavant la possibilité de les envoyer directement chez Quadient sans avoir à récupérer ledit fichier puis à le déposer manuellement. Il suffit de répondre "OUI" quand la question vous est posée ...

| Externalisation de courriers        |                               |                |                          |                         |                                      |                             |
|-------------------------------------|-------------------------------|----------------|--------------------------|-------------------------|--------------------------------------|-----------------------------|
| > Générer le zip des plis s         | ans erreurs                   | ✓ Appliquer ur | ne consigne d'expédition | > Sauvega               | der les consignes d'expédition       | > Voir les erreurs          |
| FACTURATION                         |                               |                |                          | DOCUMENT D'ACCOMPAG     | NEMENT (commun à tous les courriers) | + ΰ                         |
| Type d'envoi<br>Métier<br>Référence | AUTRE<br>Syndic               |                | ~<br>~                   | Numéro                  | Nom de fichier                       |                             |
| • Adresse des copropriét            | taires 🔿 Adresse              | des Solution   | Crypto                   | •                       |                                      |                             |
| DETAIL DES PLIS                     |                               |                | Voulez-vous effectue     | r l'envoi vers Quadient | ?                                    |                             |
| Identité                            | ,                             | lodèle         | к.                       |                         |                                      | Etat d'expédition           |
| INDIVISION BOURNAC                  | Facture<br>N°27 - 2,5 Facture | Frais          |                          | Oui                     | Non Aucune consigne                  | e d'expédition n'est donnée |

#### Masse mailing

• La validation sur la plateforme avant envoi est maintenant activée par défaut et n'est plus modifiable.

#### Correction

 Lorsque l'on effectuait un mailing depuis la liste des identités avec l'option d'envoi aux correspondants du tiers, si le tiers avait plus de 2 correspondants avec un email renseigné, un dysfonctionnement pouvait apparaître. Corrigé

## **Corrections diverses**

#### Journaux comptables

Jusqu'à présent, n'étaient visibles que les journaux affectés à aucun module ou à tous les modules. Désormais, les journaux cochés "Comptabilité" sont également accessibles

#### Gestion des emails

#### Réception

Si l'email contenait une PJ de type EML, elle passait en PJ technique, donc n'était visible qu'en cliquant sur la roue crantée. Corrigé

#### Imap (protocole de relève)

La date de recherche des prochains emails à relever n'était plus (date de dernière relève – 1 jour) mais (date de dernière relève), ce qui pouvait occasionner un dysfonctionnement dans la relève des emails de fin de journée en cas de fort décalage de GMT (Exemple: Nouméa sur un serveur office365). Corrigé

#### Smtp (protocole d'envoi d'un email)

Demander un accusé réception

L'adresse email (prénom et nom utilisateur <email>) est désormais nettoyée automatiquement de ses accents afin d'éviter que 4D ne l'encode et n'empêche ensuite (par exemple) Outlook d'échouer à l'envoi de l'AR

Fiche utilisateur

Ajout d'un bouton engrenage à côté de l'email d'expédition. Ce bouton n'est visible que si le serveur SMTP est de type office365 et le mode d'authentification est 4 (oauth2) + En clic long il est possible de lier l'adresse d'expédition à office365 ou de tester la connexion.

 Dorénavant, l'envoi SMTP pour l'adresse email de l'utilisateur, se fait avec le type d'authentification 0 à 4 de la fiche paramètre

| K Modification _Parametres                         |                                |                                   |
|----------------------------------------------------|--------------------------------|-----------------------------------|
| Email Téléphonie / Fax Postes Techniques           |                                |                                   |
| SMTP - Envoi d'e-mails                             |                                |                                   |
| Adresse du serveur SMTP (courrier sortant)         | SSL:smtp.office365.com:587     | 🕸 🗹 Activer Logs                  |
| Authentification SMTP                              | aj@cryptonancy.onmicrosoft.com |                                   |
| Mot de passe                                       | ****                           |                                   |
| Type d'authentification                            | 0 0 = Défaut ; 1= Plain ; 2 =  | Login ; 3 = CRAM-MD5 ; 4 = OAUTH2 |
| EMail par défaut (si l'expéditeur n'a pas d'Email) | dr@cryptonancy.onmicrosoft.com |                                   |
| Longueur maximum d'une ligne                       | pas de césure                  |                                   |
| URL à ouvrir par défaut avec F6                    | http://www.crypto.fr/          |                                   |
|                                                    |                                | Tester                            |

En détail…

+ Si on est en type 4 (oauth) et que ni le mot de passe d'authentification ni le token n'existent pour l'utilisateur, alors le message est envoyé sous l'adresse email par défaut de la fiche paramètre

+ Si on est en type 4 et qu'il y a token et mdp renseignés alors l'email part avec l'adresse email renseignée pour le user en utilisant le token utilisateur

+ Si on est en type 0 à 3, et que le mot de passe est renseigné alors l'email part avec l'adresse email renseignée pour le user en utilisant le mot de passe

+ Si on est en type 0 à 3 et que le mot de passe utilisateur n'est pas renseigné, alors l'email part avec l'adresse et le mdp par défaut de la fiche paramètre. Selon le type de serveur, un message indiquant qu'on ne peut pas envoyer un message en tant que x alors qu'on est y risque d'être retourné par le serveur smtp.

#### F7 – Evénement

#### Mailing de masse

Lors d'un mailing depuis une liste d'événements, ceux-ci n'étaient pas chronotés automatiquement comme c'est le cas avec les autres options du menu "Expédier". Corrigé

#### Envoyer une copie

En gestion multi langues,

- Les courriers générés l'étaient dans la langue du premier tiers chargé. On conserve dorénavant le courrier de l'événement de base dans la langue préférée du tiers.
- Le modèle d'événement en copie était dans la langue du premier tiers chargé. Corrigé

Amélioration du principe,

 Après modification du texte dans la langue du tiers de l'événement "template", le texte modifié se recopie sur les événements des tiers de même langue.

Exemple, mon tiers d'événement est "FR-BE", je modifie le

texte du courrier d'accompagnement "FR-BE", celui-ci se recopie pour tous les autres tiers "FR-BE" de la sélection.

 Quand le tiers n'est pas de même langue que le tiers de l'événement "template", on recopie le modèle d'événement dans la langue du tiers, si cette déclinaison existe. Sinon c'est le texte de langue par défaut du modèle qui est utilisé.

#### Fichiers PDF's (Mac uniquement)

L'oouverture d'un PDF pouvait être lente sur certains Mac. Corrigé

#### F8 – Tiers

#### Mailing

La création des courriers multi langues ne fonctionnait pas. Corrigé

#### F9 – Dossier

#### Impression à partir de la fiche

La date "clos le" était répétée sur chaque ligne à partir de la seconde page. Corrigé

#### Alarmes programmées

#### Liste (versions 6.2 et 6.3)

La colonne "Fréquence" ne s'affichait pas correctement. Corrigé

| Liste Alari | mesProgrammees 12 / 71       |              |            |                |           |             |                     | - • •       |
|-------------|------------------------------|--------------|------------|----------------|-----------|-------------|---------------------|-------------|
| ✓ Actions   | 🗸 🗸 Aller à 💙 Rechercher 💙 C | ¢réer        |            |                |           |             |                     | <u>Aide</u> |
|             |                              |              |            |                |           |             |                     |             |
| AQui        | Type action                  | Fréquence    | Durée      | Prochaine date | A traiter | Pr contrôle | Pr info             |             |
| JLC         | absent                       | Hebdomadaire | 28 fois    | 07/12/2022     |           |             | JLC                 |             |
| LG          | Déjeuner Flore               | 2 semaines   | Permanente | 15/12/2022     |           |             | LG , JLC            |             |
| LG          | Point compta                 | Hebdomadaire | Permanente | 07/12/2022     |           |             | JLC                 |             |
| LG          | Point de commercialisation   | Hebdomadaire | Permanente | 07/12/2022     |           |             | MT                  |             |
| LG          | Préparation AG à venir       | Hebdomadaire | Permanente | 07/12/2022     |           |             | ES                  |             |
| LG          | Préparer tableau de bord     | Hebdomadaire | Permanente | 07/12/2022     |           |             | LG                  |             |
| JLC         | RDV VISITE                   | Hebdomadaire | Permanente | 07/12/2022     |           |             | JLC, MT             |             |
| JLC         | RDV Vsite                    | Hebdomadaire | Permanente | 07/12/2022     |           |             | JLC, MT             |             |
| LG          | Réunion interservice         | Hebdomadaire | Permanente | 07/12/2022     |           |             | LG, ES, DS, JLC, MT |             |
| LG          | S'occuper standard           | Hebdomadaire | Permanente | 07/12/2022     |           |             | LG                  |             |
| JLC         | test aj                      | 2 semaines   | Inactive   | 06/11/2019     |           |             | JLC                 |             |

#### <u>Retour sommaire</u>

## Extranet

#### Nouvelle norme d'export (2.0)

Une nouvelle norme a été mise en place afin d'envoyer de nouvelles données et tenir compte de la prochaine version de l'extranet (réécriture visuelle complète) qui vous sera proposée prochainement

#### Nouveaux écrans (sortie prévue juin 2023)

En...avant première, l'écran d'accueil "espace copropriétaire"
(non contractuel, Panda en option payante ? )

|                     |                                         |                                                                                                    |                              | National States and the second second |
|---------------------|-----------------------------------------|----------------------------------------------------------------------------------------------------|------------------------------|----------------------------------------------------------------------------------------------------|
|                     |                                         | ESPACE COPROP                                                                                                    | RIETAIRE                     | TYPE                                                                                                    |
| ACC                 | CUEIL FINAN                             | CES DOCUMENTS                                                                                                    | DEMANDES                     | CONTACT                                                                                                    |
| SOLDE<br>3 322/06 C |                                         | IMMEUBLE<br>4, rue Gilbert 50, rue de la Colline<br>54000 NANCY<br>LOTS<br>1 LOTS<br>GILBERT/7069 : Appartement<br>PRESIDENCE CONSEIL SYNDICAL<br>ALOXE CORTION Denise<br>Tél. : 0608909995<br>Mail : alainj54@gmail.com |                              | MON<br>INTERLOCUTEUR<br>Jeff le chef<br>Gefsysder<br>a@erypta.fr                                                                                                    |
| FINANCES            |                                         |                                                                                                    |                              |                                                                                                    |
|                     | MON COMPTE Tota<br>Fonds travaux Lot: ( | l fonds travaux Immeuble GILBERT (GILBERT)<br>GILBERT/069                                                                                                    | -1 018,03 €<br>-1 018,03 € ∽ |                                                                                                    |
| DOCUMENTS           |                                         |                                                                                                    |                              |                                                                                                    |
|                     | AS                                      | SEMBLEES GENERALES                                                                                                    | ~                            |                                                                                                    |

#### Nouvelles informations envoyées

- Critère 2 du lot (Gérance)
- Critère 2 et tantièmes de la clé "charges communes générales" du lot (Syndic)
- 3 premières photos de la fiche immeuble (pour exploitation nouvel extranet)
- 3 premières photos de la fiche lot (pour exploitation nouvel extranet)
- Digicode de l'immeuble (utile pour la gestion des tickets Gérance et Syndic)
- Digicode du lot (utile pour la gestion des tickets Gérance et Syndic)

#### Notifications

Nouvelle gestion des notifications et de la notion de "nouveau document".

Dorénavant, une notification ne sera envoyée qu'à la lère publication, y compris si le courrier est dépublié puis republié.

D'autre part, lors de la lère publication d'un document, une information est envoyée afin que le destinataire final reçoive une notification de "document non lu" lorsqu'il se connecte à l'extranet

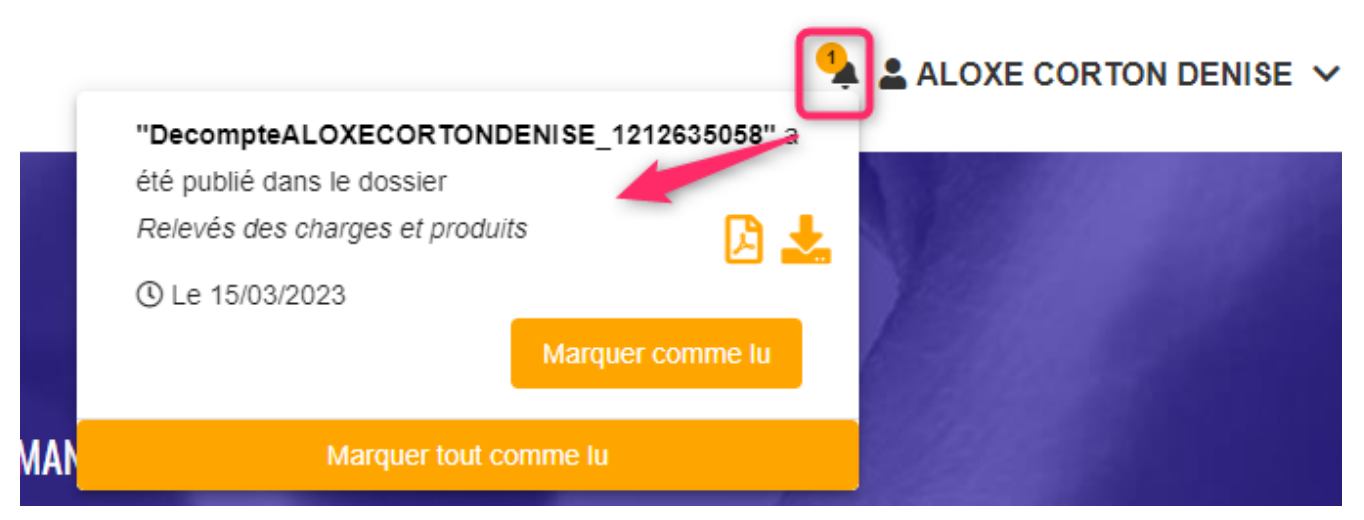

(sera disponible uniquement dans le nouvel extranet)

#### Informations neutralisées

- Si la rubrique "service client" est décochée sur un compte, les données de login et mot de passe sont supprimées sur la fiche tiers (si aucun autre compte actif n'existe)
- Etat des dépenses (syndic). Le compte 705xxx n'est plus envoyé

#### Corrections

## Envoi des données "Gestionnaire, assistant, comptable" (fichier G\_lots)

- Si l'état du lot n'était pas sur "non disponible", certaines données n'étaient pas envoyées.
- Si l'assistant n'était pas renseigné sur le compte du propriétaire, le gestionnaire n'était pas envoyé, même si rempli.

vc\_separator]

## Module Pagesimmo

#### Publication (et passerelle Immofacile)

Ajout des balises

- <DIAGNOSTICS/ERP/CONCERNE>
- <DIAGNOSTICS/ERP/DATE\_ETABLISSEMENT>

<u>Retour sommaire</u>

## MODULE SYNDIC

## Nouvelle mutation

#### **OD** suite mutation

Dorénavant, les OD post mutation intègrent aussi les comptes 7

| LSC Alimentation compta | ble     |            |                                                                                |       |          |         | ×    |
|-------------------------|---------|------------|--------------------------------------------------------------------------------|-------|----------|---------|------|
|                         |         |            | Vérifier les écritures à comptabiliser                                         |       |          |         |      |
| Code Lot<br>Compte      | Journal | Date       | Libellé                                                                        | Débit | Crédit   | Pièce   |      |
| ✓ GILBERT/156           |         |            |                                                                                |       |          |         |      |
| 702001                  | TX2     | 15/04/2023 | Vente YQUEM CHARLES<<< <td></td> <td>3 078,38</td> <td>450NEW2</td> <td></td>  |       | 3 078,38 | 450NEW2 |      |
| ✓ GILBERT/312           |         |            |                                                                                |       |          |         | _    |
| 702001                  | TX2     | 15/04/2023 | Vente YQUEM CHARLES<<< <td></td> <td>25,76</td> <td>450NEW2</td> <td>- 11</td> |       | 25,76    | 450NEW2 | - 11 |
|                         |         |            |                                                                                | _     |          |         |      |
|                         |         |            |                                                                                |       |          |         | _    |
|                         |         |            |                                                                                |       |          |         | •    |
|                         |         |            |                                                                                |       |          |         |      |
|                         |         |            |                                                                                |       |          |         |      |
|                         |         |            |                                                                                |       | Annuler  | 🕨 Valid | er 🔐 |

Rappel : jusqu'à présent, seuls les comptes 102, 105, 1031, 1032 et 1033 étaient gérés

## Budget

#### Budget Travaux (nouveau décret)

Il n'est plus possible d'utiliser le même compte 705 dans plusieurs budgets, sur le même exercice (tant que le 1er budget n'est pas clos).

Si le phénomène se produit (saisie faite avant la mise à jour), une erreur est consignée à l'impression des annexes.

#### Calculé en HT (ancien décret)

Le bouton "Imprimer détail" présente une nouvelle option permettant d'imprimer le réalisé courant

#### Etat d'avancement du budget

Ajout d'une Boite à cocher "Réalisé en HT"

| 🚾 Etat d'avancement du r | éalisé         |                               |
|--------------------------|----------------|-------------------------------|
|                          |                |                               |
| 💌 Code entité            | <b>S001</b>    | SDC 26 RUE LEGENDRE 75017 PAK |
| Entre le                 | 01/01/2        | 2017                          |
| <u>Et le</u>             | 31/12/2        | 2017                          |
| Du compte                | 6              |                               |
| Au compte                | 677777         | 7777                          |
| Sélection de bude        | get            |                               |
| Sous-total par clé       | de répartition | n                             |
| 🗌 Réalisé en HT          |                |                               |
| Export texte             |                |                               |

## Facturation des frais de relance

Le menu traitement s'est enrichi d'une nouvelle entrée vous permettant de créer des factures à partir des écritures du journal de relance liées à l'entité choisie.

Ces factures vous permettront, dans un 2ème temps, de les comptabiliser dans votre compta agence.

| SYNDIC 2         |                                                                                                    |                                  |
|------------------|----------------------------------------------------------------------------------------------------|----------------------------------|
| FICHIERS DE BASE |                                                                                                    |                                  |
| COMPTABILITÉ     |                                                                                                    | ME                               |
| TRAITEMENTS      | Etat daté, pré-état daté et DRAC<br>Nouvelle mutation<br>Suivi des mutations<br>Gestion de budget<br>Génération des appels de fonds<br>Etat d'avancement du réalisé<br>Simulation de travaux<br>Suivi des fonds travaux<br>Gestion des compteurs<br>Facturation des frais de relance<br>Gestion des répartitions<br>Gestion des répartitions multi-entités<br>Gestion des AG<br>Solder une copropriété<br>Perte d'une copropriété<br>Carnet d'entretien<br>Visite technique | ME<br>A<br>E<br>F<br>R<br>R<br>T |

#### **Principes**

 L'entité syndic doit être liée à une entité de comptabilité générale (Cxx)

| LSC Modification Entite - 2/3                           |                                           |                                                                                                    |
|---------------------------------------------------------|-------------------------------------------|----------------------------------------------------------------------------------------------------|
| Données de base Liste des exe                           | rcices clôturés en ligne Liste des exerci | ices clôturés hors-ligne Variables Courriers Comptabilité, TPE et TIP Comptabilisation SCI I           |
| 🕨 Entité                                                |                                           | Paramétrage de la contrepartie                                                                         |
| Code entité S002<br>Désignation SAURUPT                 | 25                                        | La contrepartie des écritures de quittancement est toujours in putée sur le compte du<br>propriétaire. |
| O Comptabilité générale                                 | Syndicat                                  | Les options de génération des écritures correspondan es sont définies sur chaque entité                |
| ⊖ Gérance                                               | 🔿 Saisonnier                              |                                                                                                    |
| Est à exclure du calcul de<br>Présentation en 4 sous-co | la pointe<br>mptes                        | Facturation en HT                                                                                      |
| Export SAGE                                             |                                           | Mettre sujet de l'évt comme sellé des écritures                                                        |
| Mode de transfert                                       |                                           | Facturation frais de la ance et frais de mutation                                                      |
| 🔾 Sans cumul 🛛 Avec c                                   | umul                                      | Code entité C002                                                                                       |
| Niveau de détail des écrit                              | ures (paramétrage de la contreparti       | ie)                                                                                                    |
| <ul> <li>Cumul par immeuble</li> </ul>                  |                                           |                                                                                                    |
| O Cumul par lot                                         |                                           |                                                                                                    |
| O Cumul par locataire                                   |                                           |                                                                                                    |
| Options de génération de                                | s écritures                               |                                                                                                    |
| Cumul séparé des débits e                               | et des crédits                            |                                                                                                    |
| 🗌 Détail analytique par locat                           | aire                                      |                                                                                                    |
| Lien analytique par défaut                              |                                           |                                                                                                    |
|                                                         |                                           |                                                                                                    |
|                                                         |                                           |                                                                                                    |
|                                                         |                                           |                                                                                                    |

 Le code fiscalité SORD doit être lié à un code produit (qui sera utilisé dans les lignes de factures)

| Isc Modification _CodeFiscalite - 108/110                                                                                                    |                                                                   |
|----------------------------------------------------------------------------------------------------|-------------------------------------------------------------------|
| Données de base Facturation SCI                                                                                                    |                                                                   |
| Fiscalité         Code       SORD         Opérations Courantes         Pourcentage récupérable sur le locataire       0,00%         Pourcentage de déductibilité       0,00% | Révision de loyer Type de révision Non révisé                     |
| Taux de TVA par défaut 🖅 20,00                                                                                                    | Facturation locataire, propriétaire ou copropriétai               |
| Gérance       Catégorie d'écriture       Divers                                                                                                    | Code produit Frais de relance<br>Frais de mutation copropriétaire |
| Soumis à honoraires 2 Soumis à AL ou APL Ne pas proratiser lors de l'appel de loyer Soumis à GRL                                                                             | Lien en saisie comptable Ompte du propriétaire Autre compte       |
| <ul> <li>Libellé figé</li> <li>Détailler sur relevé de gérance</li> </ul>                                                                                                    | Lien analytique Décret tertiaire                                  |

- Chaque écriture comptable trouvée correspondra à une ligne de facture sur le code produit défini
- La TVA liée à la ligne de facture est déterminée par le taux de TVA défini sur le code produit

| K Modification Produit - 1/1                                                                                                    |                                                                     |                                 |            | - • ×      |
|----------------------------------------------------------------------------------------------------|---------------------------------------------------------------------|---------------------------------|------------|------------|
| Codification                                                                                                    |                                                                     |                                 |            |            |
| Code produit                                                                                                    | ais de relance                                                      |                                 |            | 🗌 Inactivé |
| Désignation Fr                                                                                                    | ais de mutation copropriétaire                                      |                                 |            |            |
|                                                                                                    |                                                                     |                                 |            |            |
|                                                                                                    |                                                                     |                                 |            |            |
| Infos Prix                                                                                                    |                                                                     |                                 |            |            |
|                                                                                                    | Valeur HT Taxe                                                      | Valeur TTC                      |            |            |
| Prix                                                                                                    | 20,00                                                               |                                 |            |            |
| Prix revient                                                                                                    |                                                                     |                                 |            |            |
| Comptabilitó                                                                                                    |                                                                     |                                 |            |            |
| Nº de compte compte                                                                                                    | 705150                                                              | Frais de mutation               | Applytique |            |
| ○ TVA sur les débits                                                                                                    | TVA sur les encaissements                                           | This de motadon                 | Analytique |            |
| <ul> <li>Infos Prix</li> <li>Prix</li> <li>Prix revient</li> <li>Comptabilité</li> <li>Nº de compte compta</li> <li>O TVA sur les débits</li> </ul> | Valeur HT Taxe<br>20,00<br>De 706160<br>• TVA sur les encaissements | Valeur TTC<br>Frais de mutation | Analytique |            |

#### Fonctionnement

Choisissez votre entité, le journal à prendre en compte et la borne de dates souhaitée pour la recherche des écritures de relance passées en syndic.

| i acturation des mais       | de relance  |                       |                       |             |
|-----------------------------|-------------|-----------------------|-----------------------|-------------|
|                             |             | > Annuler             | > Valider             | <u>Aide</u> |
| Code entité<br>Code journal | S002<br>RES | SAURU<br>Relances cop | PT25<br>propriétaires |             |
| Du                          | 01/02/20    | 023                   |                       |             |
| Au                          | 28/02/20    | 023                   |                       |             |
|                             |             |                       |                       |             |
|                             |             |                       |                       |             |

Validez à l'issue

pour afficher les écritures qui seront prises en compte pour la facturation

| LSC Facturatio | on des frais de relance 5 / 396 |            |                  |          |                       | x          |
|----------------|---------------------------------|------------|------------------|----------|-----------------------|------------|
| > Tout tr      | aiter 📏 Traiter sélection       |            |                  |          | ✓ Sélection <u>Ai</u> | <u>ide</u> |
|                |                                 |            |                  |          |                       |            |
| Entité         | Désignation                     | Compte     | Libellé          | Débit    | Crédit                |            |
| S002           | SAURUPT25                       | 450BB      | BB               | 319,10   | 96,14                 |            |
| S002           |                                 | 450        |                  | 319,10   | 96,14                 |            |
| S002           | SAURUPT25                       | 450DENTAIR | Cabinet DENTAIRE | 4 033,47 | 3 708,24              |            |
| S002           | SAURUPT25                       | 450ELLOUEU | Elsa LOUEUR      | 165,80   | 48,07                 |            |
| S002           | SAURUPT25                       | 450JM      | JM               | 779,00   | 240,35                |            |
|                |                                 |            |                  |          |                       |            |
|                |                                 |            |                  |          |                       |            |
|                |                                 |            |                  |          |                       |            |
| <u> </u>       |                                 |            |                  |          |                       |            |

Puis, vous traitez toute ou partie de la sélection …pour générer les factures…(événements non encore chronotés)

#### Traitement des factures

- Pour les imprimer, cliquez sur "Expédier"
- Si vous ne désirez pas les imprimer mais simplement les comptabiliser cliquez sur "Conclure"
- Une fois les événements chronotés, faites "aller à" … facture

| Liste      | Evenem | ent 4 / 6057          |                                           |                                |                                         | _          |        |     |            |         |
|------------|--------|-----------------------|-------------------------------------------|--------------------------------|-----------------------------------------|------------|--------|-----|------------|---------|
| <b>~</b> A | ctions | ✓ Aller `             | Identité                                  | > Historique 🔹 > Séparer pa    | ar mode d'exp. 💊 Conclure 🗸 Envoyer une | copie 🗸 E  | xpédie |     |            | Aide    |
|            |        |                       | Identités liées par >                     | ~                              |                                         | 1          |        |     | 1          | 1       |
| De         | A qui  | Date                  | Facture                                   | Identité                       | Modèle / Sujet                          | Traitement | Nb     | Ехр | Via        |         |
| JLC        | JLC    | <b>06/02</b><br>17:50 | Immeuble<br>Lot                           | Elsa LOUEUR<br>LOUEUR Elsa     | Facture<br>Facture Frais de relance     | 0          | 0      | ۵   | En attente | Facture |
| JLC        | JLC    | <b>06/02</b><br>17:50 | Dossier                                   | CUCU<br>CALNOT Léa             | Facture<br>Facture Frais de relance     | 0          | 0      |     | En attente | Facture |
| JLC        | JLC    | 06/02<br>17:50        | Signature                                 | Cabinet DENTAIRE<br>CALNOT Léa | Facture<br>Facture Frais de relance     | 0          | 0      |     | En attente | Facture |
| JLC        | ; JLC  | <b>06/02</b><br>17:50 | Evènements chaînés<br>Evènement précédent | <b>BB</b><br>CALNOT Léa        | Facture<br>Facture Frais de relance     | 0          | 0      |     | En attente | Facture |
|            |        |                       | Evènement suivant                         |                                |                                         |            |        |     |            |         |

Comptabilisation des factures

A partir de la liste des factures, cliquez sur "passer en compta"

| LSC Liste  | Factu  | ure 4 | 4 / 232                |         |                             |            |                 |            |        |        |        |        |            |             |
|------------|--------|-------|------------------------|---------|-----------------------------|------------|-----------------|------------|--------|--------|--------|--------|------------|-------------|
| <b>~</b> A | ctions |       | ✔ Aller à 💙 Rechercher | > Hi    | storique 🜔 Passer en compta | Passer e   | n compta Module | > PDF      | unique |        |        |        |            | <u>Aide</u> |
|            |        |       | 1                      |         |                             |            |                 |            |        |        |        |        |            |             |
| Fig        | é 1    | т     | Identité               | Туре    | Sujet                       | Montant HT | Montant TTC     | Date       | Numéro | Entité | Compte | Espoir | Echéance   | Acompte     |
|            |        | ~     | Elsa LOUEUR            | Facture | Facture Frais de relance    | 10,42      | 12,50           | 06/02/2023 | 28     | C002   | 411100 | 0,00%  | 06/02/2023 |             |
|            | )      |       | Cabinet DENTAIRE       | Facture | Facture Frais de relance    | 10,42      | 12,50           | 06/02/2023 | 30     | C002   | 411100 | 0,00%  | 06/02/2023 |             |
|            |        | ~     | вв                     | Facture | Facture Frais de relance    | 10,42      | 12,50           | 06/02/2023 | 31     | C002   | 411100 | 0,00%  | 06/02/2023 |             |
| C          |        |       | С                      | Facture | Facture Frais de relance    | 10,42      | 12,50           | 06/02/2023 | 29     | C002   | 411100 | 0,00%  | 06/02/2023 |             |
|            |        |       |                        |         |                             |            |                 |            |        |        |        |        |            |             |

AG

#### Calcul du rapport

Dorénavant, si des résolutions ne sont pas votées au moment du calcul du rapport, nous vous indiquons les numéros desdites résolutions.

| VOTE DE LA RESOLUTION N°3 Achat d'un droit immobilier pour le compte de la copropriété résultant d'une obligation légale ou réglementaire -article 25                                                                                                    |  |
|----------------------------------------------------------------------------------------------------|--|
| Fichier Edition Affichage Insertion Style Couleurs Paragraphe Format Outils         III 🛥 Image Insertion Style Image Imag |  |
| $\boxed{\begin{array}{c c c c c c c c c c c c c c c c c c c$                                                                                                    |  |
| SolutionCrypto                                                                                                    |  |
| © Les résolutions 3, 5 ne sont pas votées !                                                                                                    |  |
|                                                                                                    |  |

## AG CONNECT

#### **Améliorations apportées**

• Projet de résolution

Si des retours à la ligne sont présents dans LSC, ils sont dorénavant gérés dans AG Connect

Adresse de l'immeuble

L'adresse de l'immeuble est envoyée dans une balise spécifique qui sera prise en compte par AG Connect, notamment sur le PV d'AG.

## Corrections (améliorations) diverses

#### Etat daté

#### Fonds travaux

Le solde des fiscalités "65" (SFTX), lorsqu'il n'était pas égal au compte 105, était ventilé entre QP lots vendus et QP lots conservés, y compris lorsque tous les lots étaient vendus. Corrigé

Désormais, si tous les lots sont vendus, c'est la QP lot vendus qui prend l'intégralité du solde.

#### **Optimisation**

Optimisation de l'affichage de la liste par un accès plus direct au compte 450 (sans passer par la fiche Mandat copropriétaire)

#### Gestion des compteurs - liste

Ne présentait, par défaut, que les clés "S". Corrigé

#### Décompte de charges (mode belge)

#### Totaux

Le total lot et le total copropriété étaient incorrects, dans certains cas. Corrigé

Désormais, le total copropriété est le total des charges avec les frais privatifs (= état des dépenses)

#### Affichage

"Vos appels de fonds" et "Montant de la régularisation" étaient décalés de 10 à gauche. Corrigé

#### Décompte de charges (ancien décret)

En regroupement par lot, s'il n'existait pas de regroupement, alors une erreur pouvait apparaître. Corrigé

#### Rapport AG – séparer les notifications

Si on cochait "Les absents", les votes par correspondance sur des résolutions à l'article -1 (sans vote) étaient considérés comme des absents et étaient donc intégrés, à tort, dans les personnes à notifier. Corrigé

#### Lien Syndic -> Gérance

Les mouvements en brouillard d'encaissement syndic pouvait être créés sur un journal aléatoire. Désormais, LSC prend le journal de virement défini sur l'entité syndic et, à défaut, prend le premier journal trouvé.

## Tous modules

#### Liste des immeubles

#### Aller à… clés de répartition (Syndic et Gérance)

Ajout d'un aller à "clés de répartition" depuis la liste des immeubles

| Kiste Immeuble 1 / 31 |                    |      |                         |                        |            |       |         |        |           |                 |                 |
|-----------------------|--------------------|------|-------------------------|------------------------|------------|-------|---------|--------|-----------|-----------------|-----------------|
| ✓ Actions ✓           | Copropriétaire     | > Hi | storique 🗲 Mailing 🗲 Du | bliquer la composition | de l'immeu | ible  |         | Filtre |           |                 | 1/1 <u>Aide</u> |
|                       | Lot                |      | 1                       |                        | 1          |       |         |        |           |                 |                 |
| Immei                 | Fuérement          |      | Adresse 2               | Adresse 3              | СР         | Ville | Gestion | Compta | Assistant | Immatriculation | Achvt Travaux   |
| GILBERT               | Dossier            |      | 50, rue de la Colline   | 95, allée des sapins   | 54000      | NANCY | JLC     | JLC    | МТ        |                 | 15/01/1963      |
|                       | Assemblée générale |      |                         |                        |            |       |         |        |           |                 |                 |
|                       | Clé de répartition |      |                         |                        |            |       |         |        |           |                 |                 |
|                       | Entité             |      |                         |                        |            |       |         |        |           |                 |                 |
|                       | Visite technique   |      |                         |                        |            |       |         |        |           |                 |                 |
|                       |                    |      |                         |                        |            |       |         |        |           |                 |                 |

#### Aller à... copropriétaire (Syndic)

Ajout d'un "aller à" copropriétaire

| 🚾 Liste CleRe | partition 21  | / 38             |             |                 |          |                |       |       | - • × |
|---------------|---------------|------------------|-------------|-----------------|----------|----------------|-------|-------|-------|
| ✓ Actions     | <b>∨</b> All€ | Lot              | > Import o  | consommations   |          |                |       |       | Aide  |
|               |               | Copropriétaire   |             |                 |          |                |       |       |       |
| Entité        |               | Compte           | Type de clé | Total tantièmes | Immeuble | Adresse 1      | СР    | Ville |       |
| S001          | 010-CHA       | RGES COMMUNES G  | Р           | 1 010,91516     | GILBERT  | 4, rue Gilbert | 54000 | NANCY |       |
| S001          | 050-CHA       | RGES D'ASCENSEUR | Р           | 1 000,00000     | GILBERT  | 4, rue Gilbert | 54000 | NANCY |       |
| S001          | 080-CHA       | RGES PARKING     | Р           | 80,00000        | GILBERT  | 4, rue Gilbert | 54000 | NANCY |       |
| S001          | 031-CHA       | RGES BATIMENT A  | Р           | 2 474,00000     | GILBERT  | 4, rue Gilbert | 54000 | NANCY |       |
| S001          | 032-CHA       | RGES BATIMENT B  | Р           | 1 258,00000     | GILBERT  | 4, rue Gilbert | 54000 | NANCY |       |

#### Fiche immeuble

#### Ouvrir dans une liste

Le nombre de colonnes n'est plus limité à 99, donc plus limité à 99 clés de répartition.

## **Corrections diverses**

#### DPE

Cocher la case "Non concerné DPE" pouvait créer des effets indésirables avec la plupart des informations à droite de l'écran qui n'étaient plus visibles. **Corrigé** 

## Module GÉRANCE

## LOCATAIRE

#### Liste des locataires

#### Recherche (uniquement en 6.3)

Ajout de la possibilité de rechercher des locataires par gestionnaire, comptable ou assistant

| iste Locataire 15                                                                                                    | / 30                                                                                                    |                       |                                                                   |                                        |                                                   |                                                                                                    |                                                                 |                                |                                                        |                                                              |
|----------------------------------------------------------------------------------------------------|----------------------------------------------------------------------------------------------------|-----------------------|-------------------------------------------------------------------|----------------------------------------|---------------------------------------------------|----------------------------------------------------------------------------------------------------|-----------------------------------------------------------------|--------------------------------|--------------------------------------------------------|--------------------------------------------------------------|
| RAZ Critères                                                                                                    | > Editeur 4D                                                                                                    | > Modifier            | > Créer                                                           |                                        |                                                   | > Données complér                                                                                               | nentaires                                                       | <b>&gt;</b> Ci                 | nercher                                                | > List                                                       |
| ) Chercher dans                                                                                                    | a sélection                                                                                                    |                       |                                                                   |                                        |                                                   |                                                                                                    |                                                                 |                                |                                                        | 13/1                                                         |
| LOCATAIRE                                                                                                    |                                                                                                    |                       |                                                                   |                                        |                                                   |                                                                                                    |                                                                 |                                |                                                        |                                                              |
| Code identité Ti                                                                                                    | iers                                                                                                    |                       |                                                                   |                                        | {NATUREB                                          | AIL}                                                                                                    | Périodicité                                                     |                                |                                                        | ~                                                            |
| Date entrée                                                                                                    |                                                                                                    | Du                    | 00/00/000                                                         | )                                      |                                                   |                                                                                                    |                                                                 |                                |                                                        |                                                              |
|                                                                                                    |                                                                                                    | <u>Au</u>             | 00/00/000                                                         | )                                      | Présent                                           | 📀 Oui                                                                                                    | Terme échu                                                      |                                | Indiffére                                              | ent                                                          |
|                                                                                                    |                                                                                                    |                       |                                                                   |                                        | En préavis                                        | Indifférent                                                                                                    |                                                                 |                                |                                                        |                                                              |
| LOT LOUE                                                                                                    |                                                                                                    |                       |                                                                   |                                        |                                                   |                                                                                                    |                                                                 |                                |                                                        |                                                              |
| Numéro immeu                                                                                                    | iple                                                                                                    |                       |                                                                   |                                        |                                                   | Nom propriétaire                                                                                                |                                                                 |                                |                                                        |                                                              |
| Code gestion                                                                                                    |                                                                                                    |                       |                                                                   |                                        |                                                   | Numéro mandat                                                                                                   |                                                                 |                                |                                                        |                                                              |
| REFERENCE CO                                                                                                    | MPTABLE                                                                                                    |                       |                                                                   |                                        |                                                   |                                                                                                    |                                                                 |                                |                                                        |                                                              |
| Code entité                                                                                                    |                                                                                                    |                       |                                                                   | $\mathbf{v}$                           |                                                   | N° de compte                                                                                                    |                                                                 |                                |                                                        |                                                              |
|                                                                                                    |                                                                                                    |                       |                                                                   |                                        |                                                   |                                                                                                    |                                                                 |                                |                                                        |                                                              |
|                                                                                                    |                                                                                                    |                       |                                                                   |                                        |                                                   | Mode de règlement                                                                                               | MODERECLEME                                                     | NTL                            |                                                        |                                                              |
| Gestionnaire                                                                                                    |                                                                                                    | ~                     |                                                                   | -                                      |                                                   | Mode de règlement<br>Comptable                                                                                  | Assis                                                           | tant                           |                                                        | ~                                                            |
| Gestionnaire                                                                                                    | TAIRE                                                                                                    | ~                     |                                                                   |                                        |                                                   | Mode de règlement<br>Comptable                                                                                  | Assis                                                           | tant                           |                                                        | ~                                                            |
| Gestionnaire<br>COMPTE LOCAT                                                                                                    | TAIRE<br>els sur la période                                                                                                    | ~                     | 000                                                               | 0-00                                   |                                                   | Mode de règlement<br>Comptable<br>Avec des encaisseme                                                           | Assis                                                           | tant                           |                                                        | 2000-00                                                      |
| Gestionnaire<br>COMPTE LOCAT<br><u>Avec</u> des appe<br>Sans appel su                                                                                  | TAIRE<br>els sur la période<br>ır la période                                                                                                    | ~                     | 000                                                               | 0-00                                   |                                                   | Mode de règlement<br>Comptable<br>Avec des encaisseme<br>Sans encaissement si                                   | Assis<br>Assis<br>ents sur la période                           | tant                           |                                                        | 0000-00                                                      |
| Gestionnaire<br>COMPTE LOCAT<br><u>Avec</u> des appe<br><u>Sans</u> appel su<br>Avec du quittanc                                                       | TAIRE<br>els sur la période<br>ır la période<br>cement provisoire                                                                                             |                       | 000<br>000<br>Indifférent                                         | 0-00<br>0-00                           |                                                   | Mode de règlement<br>Comptable<br><u>Avec</u> des encaisseme<br><u>Sans</u> encaissement su                     | Assis<br>Assis<br>ents sur la période<br>ur la période          | tant                           | 1                                                      | 0000-00                                                      |
| Gestionnaire<br>COMPTE LOCAT<br><u>Avec</u> des appu<br>Sans appel su<br>Avec du quittanc<br>CRITERE S COM                                             | TAIRE<br>els sur la période<br>ir la période<br>cement provisoire<br>IPLEMENTAIRE S                                                                           |                       | 000<br>000<br>Indifférent                                         | 0-00<br>0-00                           |                                                   | Avec de règlement<br>Comptable<br>Avec des encaisseme<br>Sans encaissement su                                   | Assis                                                           | tant                           |                                                        | 0000-00                                                      |
| Gestionnaire<br>COMPTE LOCAT<br>Avec des appu<br>Sans appel su<br>Avec du quittand<br>CRITERES COM<br>APL                                              | TAIRE<br>els sur la période<br>ur la période<br>cement provisoire<br>IPLEMENTAIRES                                                                            | Dernière              | 000<br>000<br>Indifférent<br>révision                             | 0-00<br>0-00<br>Du                     | 00/00/0000                                        | Node de règlement<br>Comptable<br><u>Avec</u> des encaisseme<br><u>Sans</u> encaissement su<br>Date de fin pr   | Assis<br>Assis<br>ents sur la période<br>ur la période<br>éavis | tant<br>Du                     | 00/00/00                                               | 0000-00                                                      |
| Gestionnaire<br>COMPTE LOCAT<br>Avec des appe<br>Sans appel su<br>Avec du quittand<br>CRITERES COM<br>APL<br>AL                                        | TAIRE<br>els sur la période<br>ur la période<br>cement provisoire<br>IPLEMENTAIRES                                                                            | Dernière              | 000<br>000<br>Indifférent<br>révision                             | 0-00<br>0-00<br><u>Du</u><br><u>Au</u> | 00/00/0000                                        | Node de règlement<br>Comptable<br>Avec des encaisseme<br>Sans encaissement su<br>Date de fin pr                 | Assis<br>Assis<br>ents sur la période<br>ur la période          | tant<br><u>Du</u><br><u>Au</u> | 00/00/00                                               | 0000-00                                                      |
| Gestionnaire<br>COMPTE LOCAT<br>Avec des appo<br>Sans appel su<br>Avec du quittanc<br>CRITERES COM<br>APL<br>AL<br>Prélèv. auto                        | TAIRE<br>els sur la période<br>ir la période<br>cement provisoire<br>IPLEMENTAIRE S<br>Indifférent<br>Indifférent<br>Indifférent                              | Dernière<br>Date de f | 000<br>000<br>Indifférent<br>révision<br>în de bail               | 0-00<br>0-00<br>Du<br>Au<br>Du         | 00/00/0000<br>00/00/0000<br>00/00/0000            | Node de règlement<br>Comptable<br>Avec des encaisseme<br>Sans encaissement su<br>Date de fin pr<br>Date de dépa | Assis<br>Assis<br>ents sur la période<br>ur la période<br>éavis | Du<br><u>Au</u><br>Du          | 00/00/00<br>00/00/00<br>00/00/00                       | 0000-00                                                      |
| Gestionnaire<br>COMPTE LOCAT<br>Avec des appe<br>Sans appel su<br>Avec du quittand<br>CRITERE S COM<br>APL<br>AL<br>Prélèv. auto<br>TVA                | TAIRE<br>els sur la période<br>ir la période<br>cement provisoire<br>IPLEMENTAIRES<br>Indifférent<br>Indifférent<br>Indifférent                               | Dernière<br>Date de f | 000<br>000<br>Indifférent<br>révision<br>în de bail               | 0-00<br>0-00<br>Du<br>Au<br>Du<br>Au   | 00/00/0000<br>00/00/0000<br>00/00/0000<br>00/00/0 | Avec des encaisseme<br>Sans encaissement su<br>Date de fin pr<br>Date de dépa                                   | Assis<br>Assis<br>ents sur la période<br>ur la période<br>éavis | Du<br>Au<br>Du<br>Au           | 00/00/00<br>00/00/00<br>00/00/00<br>00/00/00           |                                                              |
| Gestionnaire<br>COMPTE LOCAT<br>Avec des appu<br>Sans appel su<br>Avec du quittand<br>CRITERES COM<br>APL<br>AL<br>Prélèv. auto<br>TVA<br>Avec facture | TAIRE<br>els sur la période<br>ur la période<br>cement provisoire<br>IPLEMENTAIRES<br>Indifférent<br>Indifférent<br>Indifférent<br>Indifférent<br>Indifférent | Dernière<br>Date de f | 000<br>000<br>Indifférent<br>révision<br>in de bail<br><u>ant</u> | 0-00<br>0-00<br>Du<br>Au<br>Du<br>Au   | 00/00/0000<br>00/00/0000<br>00/00/0000<br>00/00/0 | Avec des encaisseme<br>Sans encaissement su<br>Date de fin pr<br>Date de dépa<br>GRL                            | Assis<br>Assis<br>ents sur la période<br>ur la période<br>éavis | Du<br>Au<br>Du<br>Au<br>Au     | 00/00/00<br>00/00/00<br>00/00/00<br>00/00/00<br>00/00/ | 0000-00<br>0000-00<br>000<br>000<br>000<br>000<br>000<br>000 |

## Révision

#### Fiche locataire

La case "Révision par rapport à l'indice du bail" dans l'onglet "Bail révision et DG" est déplacée sur le dialogue "Conditions de révision".

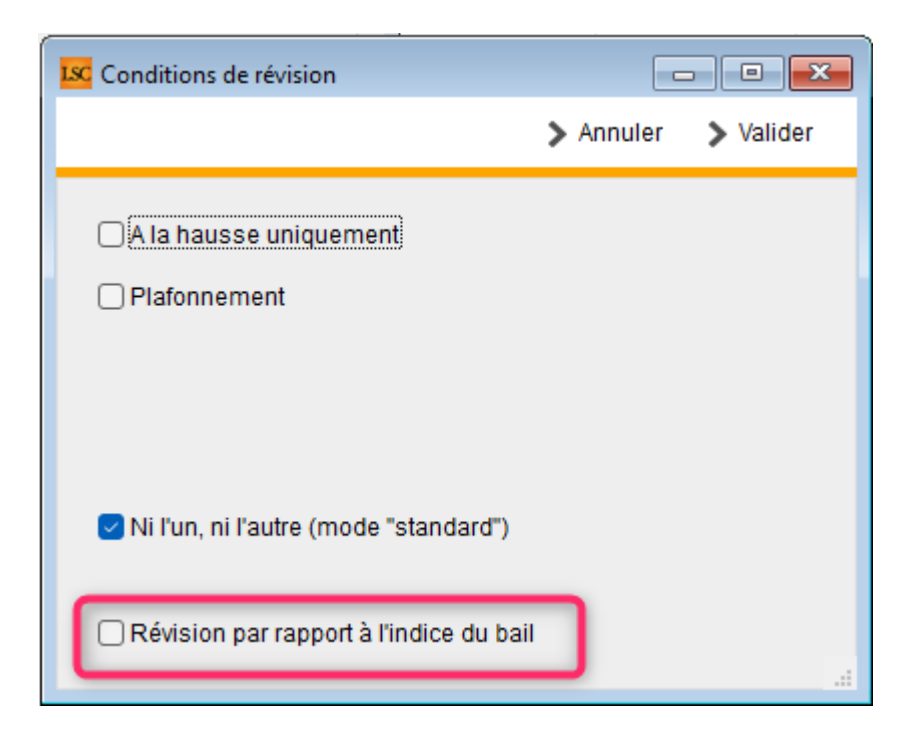

#### Paramètres administration

La rubrique "Pour les classes F et G, en prendre en compte…" n'est désormais visible qu'avec le nouveau mode activé

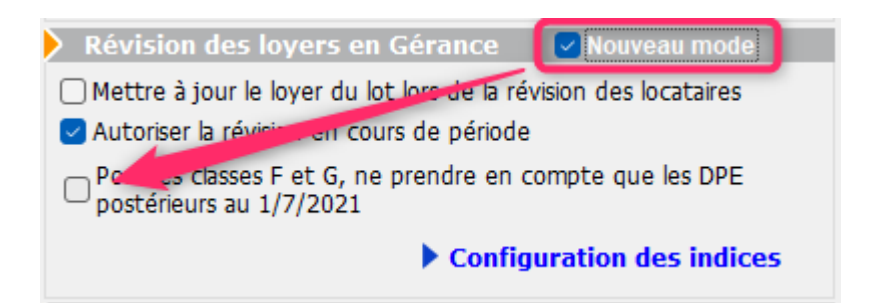

## Avis d'échéance et quittance (préimprimé)

Mode de règlement (coché)

Désormais, lorsque l'on coche "Avec mode de règlement", le compte bancaire coché "coupon-réponse"

| K Modification Compte - 68/114 |                                 |                  |             |               |                |                            | - • ×          |
|--------------------------------|---------------------------------|------------------|-------------|---------------|----------------|----------------------------|----------------|
| Données de base Suivi du com   | pte Echéancier Indivis          | sions Transferts | comptable   | es            |                |                            |                |
| Références comptables          |                                 |                  |             |               |                | 🗌 Compte inactif (mo       | dule paiement) |
| Code entité                    | G001                            | Agence Crypto    |             |               |                | Compte validé              |                |
| Numéro Comptable               | 512000                          | Solde minimum    | -           | 100 000,00    |                |                            |                |
| Code Tiers                     | BNP                             | BNP              |             |               |                |                            |                |
| Libellé comptable              | BNP                             |                  |             |               |                |                            |                |
| {MODEREGLEMENT}                | Report à nouveau                | Reprise des é    | critures no | n pointées    |                |                            |                |
|                                |                                 |                  |             |               |                | Service Client             |                |
|                                |                                 |                  |             |               |                |                            |                |
| Coordonnées bancaires          | •                               |                  |             |               |                |                            |                |
| N° de RIB (5-5-11-2)           | 10278 04001 0002                | 0315840 01       |             |               | Þ <u>D</u>     | éfinir format de rem       | ise bancaire   |
| IBAN                           | FR76102780400100020             | 031584001        |             | <b>ಿ</b>      | ▶ <u>।</u>     | <u>ettre chèque Banque</u> | Palatine       |
| BIC<br>Demiciliation bancaire  | CMCIFR2AXXX                     |                  |             |               |                | Numéro                     |                |
| Nom et adresse                 | BNP MANCE CENTRE                |                  | Nom         | et adresse    | Société CRYPT  | 0                          |                |
| de la banque                   | A l'attention de Monsieur P     | ARI-BAS          | du tit      | ulaire        | 25-29, rue de  | Saurupt                    | -              |
|                                | 5, Place Maginot<br>54000 NANCY |                  |             |               | 54000 NANCY    |                            |                |
|                                |                                 |                  |             |               |                |                            |                |
|                                |                                 |                  |             |               |                |                            |                |
|                                |                                 |                  |             |               |                |                            |                |
|                                |                                 |                  |             |               |                |                            |                |
|                                |                                 |                  |             |               |                |                            |                |
|                                |                                 |                  |             |               |                |                            |                |
|                                |                                 |                  |             |               |                |                            |                |
|                                |                                 |                  |             |               |                |                            |                |
|                                |                                 |                  |             |               |                |                            |                |
|                                |                                 |                  |             |               |                |                            |                |
|                                |                                 |                  |             |               |                |                            |                |
|                                |                                 |                  |             |               |                |                            |                |
|                                |                                 |                  |             |               |                |                            |                |
|                                |                                 |                  | -           |               |                |                            | -              |
| Code magnétique (chèque)       |                                 |                  | v           |               |                | TLMC Frais SEPA            | DEBT 🗸         |
| Compte à répartir suivan       | t la clé                        |                  |             | Coupe         | n-rónonco      |                            |                |
|                                |                                 |                  | _           | Coupe         | n-reponse      |                            |                |
| <u>Libelle de la Cie</u>       |                                 |                  | _           | Util<br>Ordro | iser ce compte | pour les coupons-répon     | ses            |
| Code inscalite par defaut      |                                 |                  |             | Agent         |                | s cheques .                |                |
| Code                           |                                 |                  |             | Agend         | e chipito      |                            |                |
| Compte analytique par de       | éfaut                           |                  |             |               |                |                            |                |
| Compte                         |                                 |                  |             |               |                |                            |                |

#### Est utilisé pour présenter

• l'ordre pour libeller les chèques et/ou

| 022 |
|-----|
|     |
| )   |
|     |
|     |
|     |

• l'IBAN du compte pour les virements

| Références :      | G001/81LOC2 loc2                                   |
|-------------------|----------------------------------------------------|
| Date d'émission : | 7 décembre 2022                                    |
| Période :         | Déc 2022 - du 01/12/2022 au 31/12/2022             |
| Montant :         | 255,00 €                                           |
| Réglement par :   | Virement sur le compte FR7610278040010002031584001 |
|                   | (CMCIFR2AXXX)                                      |
|                   |                                                    |

## Régularisation des charges (immeuble complet ou syndic)

#### Imputation particulière

Nouveau bouton "Imputation particulière" : permet d'ajouter, sur la répartition sélectionnée, une ligne pour un locataire.

| LSC Répartition |         |                      |              |                            |           |                    |         | × |
|-----------------|---------|----------------------|--------------|----------------------------|-----------|--------------------|---------|---|
| 🗷 <u>Immeu</u>  | ble     | GILBER               | r <u>NAM</u> | <u>a</u> r                 |           |                    |         |   |
| Réf répartit    | ion     | Période cono<br>DU / | cernée<br>AU | Libellé                    |           | Date de traitement | Journal |   |
| 23              | 359     | 01/01/2022           | 31/12/2022   | Répartition exercice 2022  |           |                    | QP      |   |
| 23              | 358     | 01/01/2017           | 31/12/2017   | Répartition exercice 2017  |           |                    | QP      |   |
|                 |         |                      |              |                            |           |                    |         |   |
|                 |         |                      |              |                            |           |                    |         |   |
|                 | _       |                      |              |                            |           |                    |         |   |
|                 |         |                      |              |                            |           |                    |         |   |
|                 |         |                      |              |                            |           |                    |         |   |
|                 |         |                      |              |                            |           |                    |         | Ŧ |
|                 |         |                      | \$           | Imprimer décomptes         |           |                    |         |   |
|                 |         |                      |              | Imprimer tableau           |           |                    |         |   |
| Nouvelle        |         | Imputation           | articulière  | Imprimer synthèse dénenses | Allor à   |                    |         |   |
|                 |         |                      |              |                            |           |                    |         |   |
| Valider le      | es regu | Tarisations          |              | Imprimer etat depenses     | Supprimer |                    |         |   |

Après clic, un écran de saisie de l'imputation est proposé :

| Imputation particuliè | re            |            |                 | <b>—</b> × |
|-----------------------|---------------|------------|-----------------|------------|
|                       |               |            | > Annuler       | > Valider  |
| IMPUTATION PART       |               |            |                 |            |
| Locataire             |               | Albert I O | CATAIRE         |            |
| Clé                   | 010-CHARGES ( | 010-CHA    | RGES COMMUNES G | ENERALE:   |
| Fiscalité             | 32JAR         | Jardin     |                 |            |
| Nb jours              | 98 /          | 365        |                 |            |
| Quote-part            | 1 /           | 1          |                 |            |
| Montant total         | 156 D         | ont TVA    | 31,2            |            |
| Montant à payer       | 41,88 D       | ont TVA    | 8,38            |            |
|                       |               |            |                 |            |
|                       |               |            |                 |            |
|                       |               |            |                 |            |

Indiquez..

- Le compte locataire concerné (limité à ceux présents sur la période sélectionnée)
- La clé de répartition +récupérer les tantièmes de celleci pour le lot lié – Choix obligatoire pour placement dans le décompte
- Le code fiscalité concerné
- Le nombre de jours est calculé automatiquement en fonction de la période de répartition et des dates d'entrée/sortie du locataire
- Saisissez le montant à récupérer et l'éventuelle dont TVA
- Le montant à payer sera calculé en fonction des éléments précédents (Nb jours + quote-part)

La validation ajoutera une ligne dans le décompte de charges du locataire …

#### Contraintes…

- La ligne, une fois ajoutée, ne peut être supprimée ou modifiée SAUF à ...supprimer et relancer la répartition
- Toute suppression de la ligne de répartition supprime

toutes les lignes d'imputations ajoutées.

#### CLAC (partenaire présent sur le store pour gérer les dossiers locataires)

#### Quelques améliorations lors des retours dans LSC

Si le lot impacté n'a pas de mandat de gestion rattaché, donc on considère que c'est juste une recherche de locataire

 Mise en place de la gestion des retours en transaction (création de tiers seulement)

Si un locataire est crée (donc lot avec un mandat de gestion)

- La date du bail est remplie en automatique
- La durée du bail est remplie en automatique
- Les dates de la prochaine révision, d'échéance du bail, de ler quittancement sont reprises.
- La périodicité est renseignée
- L'indice de révision est rempli en automatique
- La liste des locataires est présentée en cas d'import manuel / ou la liste des tiers dans le cas de la transaction

## NEOVACOM (partenaire pour la gestion des fichiers CAF)

#### Départ d'un locataire

Dorénavant, lors du départ d'un locataire, c'est la date de début de bail qui est envoyée en lieu et place de la date d'échéance du bail.

## PROPRIETAIRE

#### **Revenus fonciers 2022**

A priori, n'ont pas changé par rapport à 2021 (c'est une certitude pour la 2072 déjà parue mais la 2044 ne sera disponible que mi avril sur le site des impôts)

Cf. documentation "Les revenus fonciers 2022"

Les états sont disponibles :

- Sur notre site internet, dans votre espace client
- Sur simple demande à l'assistance
- En PJ's de l'email envoyé

#### Déclaration d'occupation

#### Source : service fiscaux

"La taxe d'habitation sur les résidences principales est supprimée, dès 2023, pour l'ensemble des ménages. Les taxes d'habitation sur les résidences secondaires et sur les locaux vacants sont en revanche maintenues. Pour permettre à l'administration fiscale de bien identifier les logements concernés par ces taxes qui subsistent, une nouvelle obligation déclarative, inscrite à l'article 1418 du code général des impôts, a été mise en place.

En tant que propriétaire, vous êtes concerné(e) par cette nouvelle obligation déclarative. Ainsi, vous devez pour chacun de vos locaux (y compris les parkings, caves, etc.), nous indiquer à quel titre vous les occupez et, quand vous ne les occupez pas vous-même, l'identité des occupants et la période de leur occupation (situation au ler janvier 2023).

Afin de faciliter votre déclaration, les données d'occupation connues des services fiscaux sont préremplies. Il est

important, même en cas de préremplissage, de vous assurer que les informations qui vous concernent sont justes. Dans le cas contraire, vous devez les corriger. Après cette première déclaration, seul un changement de situation nécessitera une nouvelle déclaration de votre part.

Vous avez **jusqu'au 30 juin 2023** pour déclarer la situation d'occupation de vos biens, dans l'onglet « Biens immobiliers » de votre espace sécurisé sur le site <u>impots.gouv.fr</u>."

#### Nouvelle entrée

Est proposée à partir de la liste des mandats de gestion, vous permettant de sortir un document à l'endroit de vos propriétaires afin qu'eux mêmes s'acquittent de leur nouvelle obligation, celle de déclarer leurs locataires.

| 💵 Liste Manda | tGestion 25 / 29            |   |                  |               |    |         |
|---------------|-----------------------------|---|------------------|---------------|----|---------|
| ✓ Action -    |                             |   | > Historique > C |               |    | ourrier |
|               | Ouvrir dans une application |   |                  |               |    |         |
|               | Imprimer                    | > |                  |               |    |         |
|               | Sélection                   | > |                  | Extrai        | t  | Paie    |
| 444417        | Trier                       |   |                  | Manaual       |    | Manau   |
| 4TTAL         | Supprimer                   |   |                  | mensuer       |    | wensu   |
| 411DE         |                             |   |                  | Trimestrie    | 1  | Trimes  |
| 411LE         | Demande de devis LOVYS      |   |                  | Mensuel       |    | Mensu   |
|               | Déclaration d'occupation    | > | Impr             | imer          |    | 1       |
| 411PIERNE     |                             |   | Géné             | érer un fichi | er | 1       |

#### Imprimer

Pour chaque propriétaire, vous allez pouvoir imprimer un document (ou le créer en pièce jointe d'un événement) qui contiendra les informations suivantes, par immeuble et par lot :

- Situation du lot au ler janvier 2023 (s'il est vacant ou pas)
- Si non vacant (y compris après le 1er janvier, donc situation actuelle), indication du locataire en place

- Date d'entrée du locataire
- Montant du loyer
- Si colocataires, nom de chacun d'eux
- Date et lieu de naissance (issus des données complémentaires "Etat civil"(\*) de la fiche tiers pour les locataires et de la fiche "colocataire" pour la colocation) pour les personnes physiques.
- N° SIRET, si le locataire est une personne morale

| Déclaration d'occupation                            | Mademoiselle ALOXE CORTON Denise<br>Residence PORT GRIMAUD<br>32, rue du Septentrion<br>83700 ST RAPHAEL |
|-----------------------------------------------------|----------------------------------------------------------------------------------------------------|
| Immeuble : MICHOTTE 2, rue des Michottes 54000 NA   | ANCY                                                                                                    |
| Lot : MICHOTTE/21 Appartement                       |                                                                                                    |
| Date entrée : 08/09/2021 - Montant du loyer : 496   |                                                                                                    |
| Huster Francis né(e) le 18/08/1962 à VERSAILLES     | S (78)                                                                                                   |
| Lot : MICHOTTE/23 Appartement                       |                                                                                                    |
| Date entrée : 04/05/2019 - Montant du loyer : 102   | 7                                                                                                    |
| FICONTANT Antoine né(e) le 19/09/1991 à METZ        | (57)                                                                                                    |
| CONTANT Gisele                                      |                                                                                                    |
| Immeuble : SAIN I LOUIS Residence Saint Louis 54500 | J VANDOEUVRE LES NANCY                                                                                   |
| Lot : SAINTLOUIS/203 Appartement                    |                                                                                                    |
| Date entrée : 01/01/2021 - Montant du loyer : 400   |                                                                                                    |
| MATIGNON Georges                                    |                                                                                                    |
| Logement vacant au 1er janvier 2023                 |                                                                                                    |
| Date entrée : 15/03/2023 - Montant du lover : 120   | 0                                                                                                    |
| Arthur MILLER né(e) le 17/10/1915 à NEW YORK        |                                                                                                    |
| Lot : SAINTLOUIS/003 Commerce                       |                                                                                                    |
| Logement vacant au 1er janvier 2023                 |                                                                                                    |
|                                                     |                                                                                                    |

(\*) Si vous n'avez pas ces données complémentaires, vous pouvez les importer à partir de l'administration puis il faudra mettre à jour vos tiers (contactez notre assistance, si besoin)

| ISC Données complémentaires                      |                                              |
|--------------------------------------------------|----------------------------------------------|
| ✓ Tiers                                          |                                              |
| > AG generale                                    |                                              |
| > CLAC                                           |                                              |
| > DECLARATIONS-LEGALES                           |                                              |
| > Dépôts bailleurs                               |                                              |
| > Dépôts bailleurs1                              |                                              |
| > Etat civil                                     | 1                                            |
| > ETAT CIVIL - LOCATAIRE 1                       |                                              |
| > ETAT CIVIL - LOCATAIRE 2                       |                                              |
| > Etat civil1                                    |                                              |
| > Externalisation-APPEL                          |                                              |
| > Externalisation-AUTRE                          |                                              |
| > Externalisation-CONVOCAG                       |                                              |
| > Externalisation-PVAG                           |                                              |
| > Externalisation-RECOUVREMENT                   |                                              |
| > PagesIMMO                                      |                                              |
| > PagesIMMO1                                     |                                              |
| > Reférences bancaires                           |                                              |
| > Reférences bancaires1                          |                                              |
| > Ressources                                     |                                              |
| > Ressources1                                    |                                              |
|                                                  |                                              |
| > AG                                             |                                              |
| > AGI                                            |                                              |
| > Contrat de syndic                              |                                              |
|                                                  |                                              |
|                                                  |                                              |
| Exporter                                         |                                              |
| Creer Depots Baille Creer Depots Baille          | eer Publication ALUR Creer Publication GHJAI |
| Créer les nomenclatures par défaut Récapitulatif | réer Etat civil 🕨 🕨 Annuler 🕨 Valider 📑      |

Pour le résultat suivant dans la fiche tiers….pour un locataire

| Modification Tiers - 1/1<br>Ientite Plus Documents 🥔 (G) Locataire 6001 | 81ARTHURMI               |            |                    |      |
|-------------------------------------------------------------------------|--------------------------|------------|--------------------|------|
| Rubriques techniques                                                    |                          |            |                    | _    |
| Technique1                                                              | Techniqu                 | a6         |                    | _    |
| Technique?                                                              | Techniqu                 | 160<br>167 |                    |      |
| Technique3                                                              | Techniqu                 | 167        |                    |      |
| Techniques                                                              | Techniqu                 | 169        |                    |      |
| Technique5                                                              | Techniqu                 | ie10       |                    |      |
| Rubriques techniques                                                    | En relation ave          | C          |                    |      |
| NoteTechnique1                                                          | Tout montrer Graphe      | Ajouter    |                    |      |
|                                                                         | Re                       | lation     | Tiers lié          |      |
|                                                                         | Donnáos comb             | ontairoc   |                    |      |
|                                                                         | Tout montrer Ajouter     | Etat civil |                    |      |
| NoteTechnique2                                                          |                          | ibellé     | Valeur             | Aide |
|                                                                         | Date de naissance        | -          | 17/10/1915         | 2    |
|                                                                         | Lieu de naissance        |            | NEW YORK           | · ·  |
| NoteTechnique3                                                          | Nationalité              |            | Américaine         | ?    |
|                                                                         | Profession               |            |                    | ?    |
|                                                                         | Date de naissance e      | conjoint   | 00/00/00           | ?    |
| Identification                                                          | Lieu de naissance c      | onjoint    |                    |      |
|                                                                         | Nom, prénom Conju        | oint       |                    | _    |
|                                                                         | Nationalité conjoint     |            |                    | 2    |
| TVA Intracommunautaire                                                  | Situation                |            |                    | 2    |
| Liens avec d'autres applications                                        | Régime marital           |            |                    | ?    |
| Réf d'import                                                            |                          |            |                    |      |
| Ancien N° cpte                                                          |                          |            |                    |      |
|                                                                         | Exporter dans un fichier |            | · ·                |      |
| å () (S                                                                 | Imprimer                 | •          | 🕨 Annuler 💦 🕨 Vali | der  |

#### Et.. dans la fiche colocataire

| CONTANT Antoin        | CONTANT Antoine & Gisèle |                    |                    |               |      |  |  |
|-----------------------|--------------------------|--------------------|--------------------|---------------|------|--|--|
| 🕨 Identité            |                          |                    |                    |               |      |  |  |
| Nom                   | FICONTANT Aptains        |                    |                    |               |      |  |  |
| Nom                   | FICONTANT ANTOINE        |                    |                    |               |      |  |  |
| Genre 💌               | Monsieur                 | onsieur            |                    |               |      |  |  |
| Email                 | alainj54@hotmail.fr      | lainj54@hotmail.fr |                    |               |      |  |  |
| Adresse d'édition     | Monsieur CONTANT Antoine |                    |                    |               |      |  |  |
| 🕨 Quote-part          |                          |                    |                    | 🗌 AL 💽        | APL  |  |  |
| Tantièmes             | 55,00000                 |                    | N° allocataire CAF | 36597DZ6      |      |  |  |
| Date début colocation | 00/00/0000               |                    |                    |               |      |  |  |
| Date de naissance     | 19/09/1991               |                    | Caisse             | CAF NANCY OUE | ST v |  |  |
| Lieu de naissance     | METZ (57)                |                    | Montant APL/AL     | 141,69        |      |  |  |
| Nom de naissance      |                          |                    | <u>Caisse</u>      |               |      |  |  |

#### Générer un fichier

Option réservée à vos gros propriétaires car au delà d'un certain nombre de lots, il faut en passer par un fichier.

LSC génère un fichier .csv par propriétaire avec les informations connues par vous. A compléter si besoin par vos propriétaires avant dépôt sur le site des impôts.

| Crypto.tmp                                   |                                               |                           |                                 |        |     | - 0 | ×        |
|----------------------------------------------|-----------------------------------------------|---------------------------|---------------------------------|--------|-----|-----|----------|
| 🕀 Nouveau 🗸                                  |                                               | Trier 🗸 🗮 Afficher 🗸      |                                 |        |     |     |          |
| $\leftarrow \rightarrow \checkmark \uparrow$ | Ce PC > Windows (C:) > Utilisateurs > aj.CRYP | 'TO > AppData > Roaming ; | Crypto.lsc > Crypto.tmp >       |        | ~ C |     | r dans : |
| V 🔶 Accès ranide                             | Nom                                           | Modifié le 🗡              | Туре                            | Taille |     |     | 1        |
| Pureau                                       | ALOXECORTONDENISE_Occupants.csv               | 15/03/2023 10:36          | Fichier CSV Microsoft Office Ex | 3 Ko   |     |     |          |
| Tilichana A                                  | DESCHAMPSEMILE_Occupants.csv                  | 15/03/2023 10:36          | Fichier CSV Microsoft Office Ex | 1 Ko   |     |     |          |
| V lelecharger 🖈                              | LEPITREABEL_Occupants.csv                     | 15/03/2023 10:36          | Fichier CSV Microsoft Office Ex | 3 Ko   |     |     |          |
| Documents #                                  | LISTEALBERT_Occupants.csv                     | 15/03/2023 10:36          | Fichier CSV Microsoft Office Ex | 2 Ko   |     |     |          |
| 🔀 Images 🖈                                   | MORGONCHARLES_Occupants.csv                   | 15/03/2023 10:36          | Fichier CSV Microsoft Office Ex | 2 Ko   |     |     |          |
| Donnees - syn                                | BIERREPROPRIETAIRE_Occupants.csv              | 15/03/2023 10:36          | Fichier CSV Microsoft Office Ex | 2 Ko   |     |     |          |

#### Calcul d'honoraires

## Nouveau paramètre "Ne pas mettre la formule de calcul"

Ajout d'un paramètre pour le libellé des honoraires.

Accès : menu paramètres, préférences et administration, administration métier, Gérance, configuration gérance, onglet "honoraires".

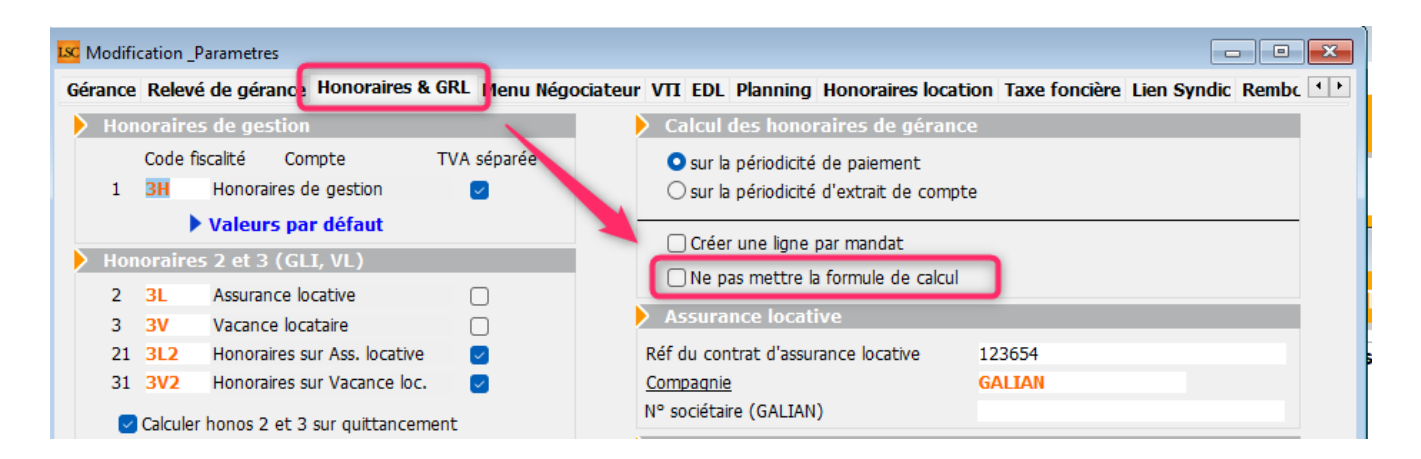

S'il est coché, le libellé des écritures ne contient pas le montant ni le taux. (ce qui est entouré dans la copie d'écran ci-dessous)

| G001 | 30/09/2022 411ALOXECO | 2309   | Honoraires de gestion Sep 2022 (218 x 5%)    | 10,90 |       |
|------|-----------------------|--------|----------------------------------------------|-------|-------|
| G001 | 30/09/2022 411ALOXECO | 2309   | TVA sur Honoraires de gestion Sep 2022       | 2,18  |       |
| G001 | 30/09/2022 411ALOXECO | 2309   | Honoraires de gestion Sep 2022 (793,51 x 5%) | 39,68 |       |
| G001 | 30/09/2022 411ALOXECO | 2309   | TVA sur Honoraires de gestion Sep 2022       | 7,94  |       |
| G001 | 30/09/2022 475100     | 2309 🗸 | Honoraires de gestion ALOXE CORTON Denise    |       | 60,70 |
| G001 | 30/11/2022 411PIERREP | 2313   | Assurance locative Nov 2022 (703,35 x 2,5%)  | 17,58 |       |
| G001 | 30/11/2022 475200     | 2313 🗸 | Assurance locative Pierre PROPRIETAIRE       |       | 17,58 |
| G001 | 30/11/2022 411PIERREP | 2313   | Vacance Nov 2022 (703,35 x 2%)               | 14,07 |       |
| G001 | 30/11/2022 475300     | 2313 🗸 | Vacance locataire Pierre PROPRIETAIRE        |       | 14,07 |
| G001 | 31/01/2023 411ALOXECO | 2350   | Forfait Revenus fonciers                     | 30,00 |       |

#### **Facturation honoraires**

#### Aide

Accès à l'aide pour la facturation des honoraires

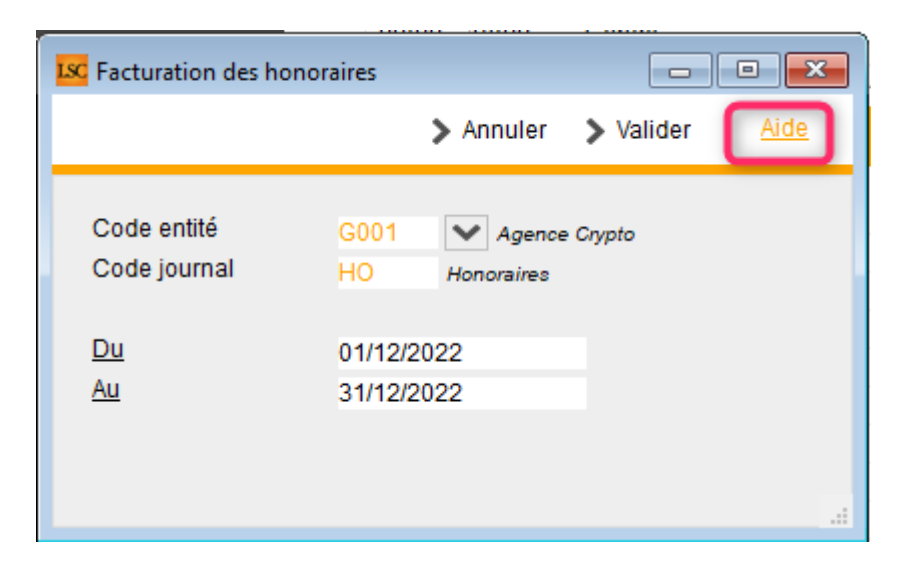

Liste des propriétaires (2ème écran) – Corrections

#### Annulation traitement

Sortir du traitement par le bouton "ESC" lançait quand même la génération des factures. Corrigé

#### Traitement impossible

Dans certains cas, un message s'affichait annonçant l'impossibilité de générer les factures. Cela arrivait pour des petits montants (moins de 1 €) lorsque le recalcul du taux de TVA effectué par LSC donnait un écart avec le taux "officiel". Corrigé

#### Honoraires 21 (sur GLI) et 31 (sur vacance)

N'étaient pas pris en compte et, ne généraient pas de facture. Corrigé

#### **CORRECTIONS DIVERSES**

#### Raccourci "Nouveau mandat"

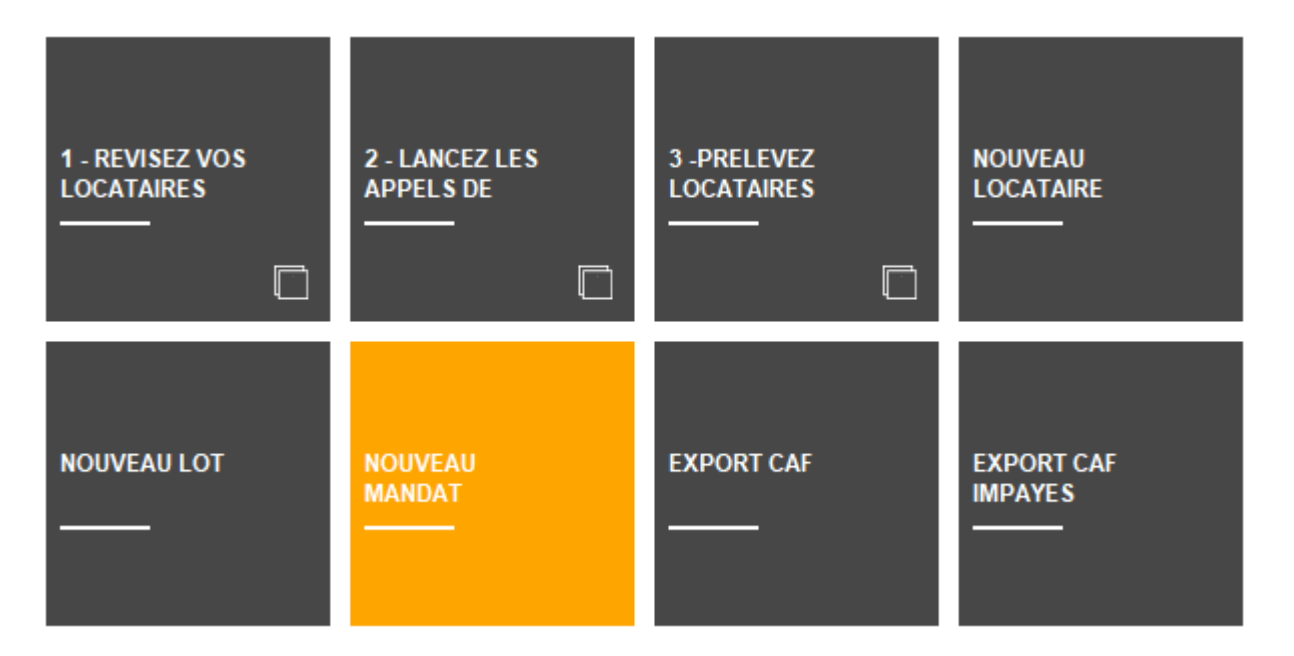

 Ajout d'un contrôle au niveau de l'étape 4 lors de la saisie de l'immeuble. Celui-ci ne doit pas être en syndic  Possibilité de choisir un lot syndic dans la liste des lots

| 🐱 Aide à la création d'un mandat de gesti | on            |             |                |                |                    |                    |                |
|-------------------------------------------|---------------|-------------|----------------|----------------|--------------------|--------------------|----------------|
|                                           |               |             |                |                | > 0                | uitter l'assistant | Aide           |
| ETAPE 1 - PROPRIETAIRE                    | LOTS          |             |                |                | > Etape précédente | > Enregistrer      | m              |
| ETAPE 2 - COMPTE                          | Code immeuble | Code Lot    |                | Adresse du lot | viie du la         | t                  | Lot en gérance |
| ETAPE 3 - MANDAT                          | GILBERT       | GILBERT/017 | 4, rue Gilbert |                | NANCY              |                    | Lot en synaic  |
| ETAPE 4 - IMMEUBLE / LOT(S)               |               |             |                |                |                    |                    |                |

Comme par essence, on ajoute jamais de lot dans un immeuble syndic, les deux points précédents permettent la gestion du cas de figure où un lot que l'on gère déjà en syndic va se voir affecter un mandat de getsion.

#### Raccourci "Nouveau locataire"

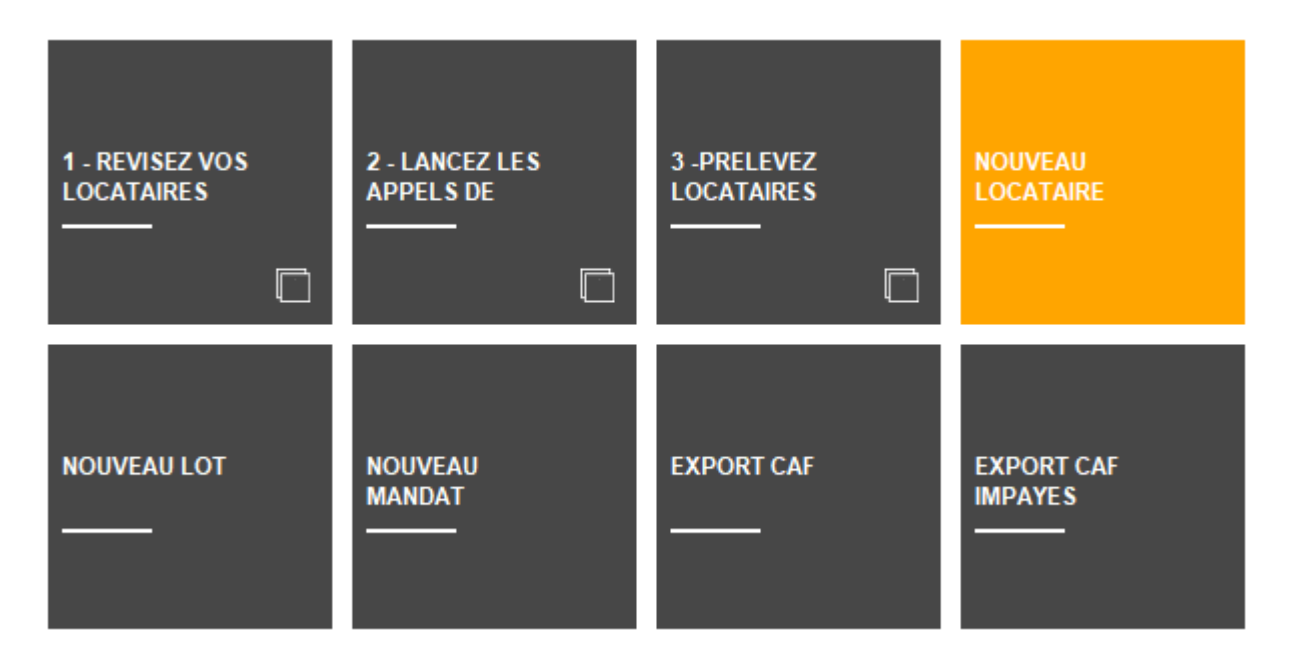

- Lors de la création d'un locataire, si le compte était inexistant, il était créé en 81 au lieu du compte choisi.
- Lors de la création de multiples locataires sur le même code locataire, il y avait création de doublons dans les numéros de compte.
- Lors de la création de multiples locataires la boucle

permettant de déterminer si il y a des locataires présents traitait aussi les lignes sans nouveau locataire.

- Lorsque l'on modifiait un tiers inexistant (l'identité), on perdait tout ce qui avait été saisi su la fiche
- Le libellé du compte n'était pas modifiable
- Le numéro de compte n'était pas modifiable
- La rubrique "Révision par rapport à l'indice du bail" n'était pas correctement placé

#### Avis d'échéance + quittance (préimprimé)

#### Déduire les allocations théoriques

En cochant "Déduire les allocations théoriques du total", si le montant d'allocation était supérieur au solde, une ligne "Solde dû" avec un montant et des XXXX apparaisaît, mais pas au bon endroit.

Désormais, les XXXX sont sur le total et le solde dû à gauche (Idem pour solde créditeur)

|                                   |         | l a somma détaillée ci-contra rancésente la montant de votre quittance      |
|-----------------------------------|---------|-----------------------------------------------------------------------------|
| LIBELLE                           | MONTANT | Veuillez la régler dès réception et par tous les moyens à votre convenance. |
| Report fin Nov 2022               | 555,00  | Nous vous en remercions par avance                                          |
| Détail de l'appel : -555,00 €     |         |                                                                             |
| Loyer                             | 500,00  |                                                                             |
| Appel Provisions/Charges Déc 2022 | 55,00   |                                                                             |
|                                   |         |                                                                             |
|                                   |         |                                                                             |
|                                   |         |                                                                             |
|                                   |         | loc?                                                                        |
|                                   |         | 1062                                                                        |
|                                   |         |                                                                             |
|                                   |         |                                                                             |
| Allocations à recevoir            | -350.00 |                                                                             |
| Déià comptabilisé sur la période  | -855.00 |                                                                             |
| , ia ponodo                       | 000,00  |                                                                             |

#### Module de paiement propriétaire

#### Retour de l'écran 2 à l'écran 1

Annuler le paiement propriétaire faisait qu'on ne retrouvait plus les options du module de paiement propriétaire. Il fallait quitter le module et y revenir pour les retrouver. Corrigé

<u>Retour sommaire</u>

# MODULE COMPTABILITÉ (tous modules)

#### Brouillard d'encaissement - TPE

#### Importer un fichier (toutes versions)

Il est désormais possible d'importer aussi les fichiers ATOS et LYRA

| Entité | N° de compte | Libellé Compte | Réf. mouvement | Date mouvement | Libellé mouvement | Montant | Journal | Pièce |
|--------|--------------|----------------|----------------|----------------|-------------------|---------|---------|-------|
|        |              |                |                |                |                   |         |         |       |
|        |              |                |                |                |                   |         |         |       |
| _      |              |                |                |                |                   |         |         |       |
| -      |              |                |                |                |                   |         |         |       |
|        |              |                |                |                |                   |         |         |       |
|        |              |                |                |                |                   |         |         |       |
|        |              |                |                |                |                   |         |         |       |
|        |              |                |                |                |                   |         |         |       |
| -      |              |                |                |                |                   |         |         |       |
|        |              |                |                |                |                   |         |         |       |
|        |              |                |                |                |                   |         |         |       |
|        |              |                |                |                |                   |         |         |       |
|        |              |                |                |                |                   |         |         |       |
|        |              |                |                |                |                   |         |         |       |
|        |              |                |                |                |                   |         |         |       |
|        |              |                |                |                |                   |         |         |       |
|        |              |                |                |                |                   |         |         |       |
|        | Piece 🌩      |                |                |                |                   |         |         |       |
|        |              |                |                |                |                   |         |         |       |
|        |              |                |                |                |                   |         |         |       |

#### Import d'écritures

#### Format CEGID QUADRA

Ajout d'un nouveau format d'import des écritures pour CEGID QUADRA. La principale différence avec le format QUADRA existant réside dans le nombre de positions pour les comptes comptables : 8

| Import écritures comptables Format QUADRA Format XML ADB-BPO Gérance Format CEGID QUADRA                                  |   |
|----------------------------------------------------------------------------------------------------|---|
| Document à importer                                                                                                    |   |
| Utilisé uniquement si les champs ne sont pas présents ds l'import<br>Code journal par défaut<br>Code société par défaut 💌 | - |
|                                                                                                    |   |
| > Annuler                                                                                                    |   |

Pour voir ce format, utilisez la flèche de droite entourée dans la copie d'écran ci avant

#### Balance consolidée

#### Détail des comptes

Ajout d'options permettant d'afficher le détail des comptes :

- Fournisseurs
- Comptes d'attente

| Balance consolidée                    | 🚾 Balance consolidée & Pointe |                                                                                                    |                                                                                                    |  |  |  |  |  |
|---------------------------------------|-------------------------------|----------------------------------------------------------------------------------------------------|----------------------------------------------------------------------------------------------------|--|--|--|--|--|
| Balance consolidée                    | Pointe                        |                                                                                                    |                                                                                                    |  |  |  |  |  |
| <u>De la date</u><br><u>à la date</u> | 00/00/0000<br>31/12/2022      | Gestion     Gestion     Gestion     Gestion     Gyndic     Compta     Oroutes les copropriétés     Uniquement compte commun     Toutes sauf compte commun | ier Sans détail par entité<br>abilité Exclure la classe 8<br>Avec le détail de la classe 5<br>Avec le détail de la classe 1<br>Avec le détail de la classe 1<br>Avec le détail des comptes 40 |  |  |  |  |  |
|                                       |                               |                                                                                                    | Avec le detail des comptes 47                                                                                                    |  |  |  |  |  |

S'appliquent pour les 3 formats

Standard

- Avec solde débiteur/créditeur
- Balance de contrôle

#### Brouillard d'encaissement – virements reçus (CAMT 054)

#### Importer un extrait de compte

Les fichiers contenant plusieurs balises "document" sont désormais gérés. Ils sont extraits du document principal puis importés

+ En cas mouvement de type PDNG, si la date n'est pas trouvée dans la balise info AddtlNtryInf, nous la récupérons dans la balise ValDt/Dt

#### Rapprochement bancaire (CAMT 053)

#### Impression écritures non comptabilisés

Ajout d'une option sur le menu "Imprimer extrait bancaire" qui permet d'imprimer uniquement les mouvements non comptabilisés de l'extrait.

| C Rapprocheme                                                                         | ent SEPA G002 Tests  | CAMT 053         |                |              |                     |                                                                                      |      |            |                 |              |                   |               |                  | ×        |                                   |
|---------------------------------------------------------------------------------------|----------------------|------------------|----------------|--------------|---------------------|--------------------------------------------------------------------------------------|------|------------|-----------------|--------------|-------------------|---------------|------------------|----------|-----------------------------------|
| Pointage                                                                              |                      |                  |                |              |                     |                                                                                      | Co   | ntenu du f | fichier (soldes | inversés/com | ptabilité)        |               |                  |          |                                   |
| Référence + <b>b00001</b><br>Solde bancaire +<br>Solde comptable<br>Solde du pointage |                      |                  |                |              | Solo<br>Tot<br>Solo | Solde Initial 194 64<br>Total des écritures de l'extrait -1 83<br>Solde Final 192 81 |      |            |                 |              | .56<br>.00<br>.56 |               |                  |          |                                   |
| Pointage                                                                              | _                    | _                | _              |              | _                   | _                                                                                    | Ecr  | itures res | tant à pointer  | _            | _                 | _             | _                |          |                                   |
| Jnal Date                                                                             | Libellé              | Pièce            | Point/Let.     | Débit        | Crédi               | it                                                                                   | Jnal | Date       | Libellé         | Pièce        | Point/Let.        | Débit         | Crédit           |          |                                   |
|                                                                                       |                      |                  |                |              |                     | <b></b>                                                                              |      |            |                 |              |                   |               |                  | -        |                                   |
| _                                                                                     |                      |                  |                |              |                     |                                                                                      | -    |            |                 |              |                   |               |                  | - 1      |                                   |
|                                                                                       |                      |                  |                |              |                     |                                                                                      |      |            |                 |              |                   |               |                  |          | A                                 |
|                                                                                       |                      |                  |                |              |                     |                                                                                      |      |            |                 |              |                   |               |                  | -        |                                   |
| -                                                                                     |                      |                  |                |              |                     |                                                                                      |      |            |                 |              |                   |               |                  | -        |                                   |
|                                                                                       |                      |                  |                |              |                     |                                                                                      |      |            |                 |              |                   |               |                  |          |                                   |
|                                                                                       |                      |                  |                |              |                     |                                                                                      |      |            |                 |              |                   |               |                  | -        |                                   |
| Mouvemen                                                                              | ts non identifié     | 5                |                |              |                     |                                                                                      |      |            |                 |              |                   | /Imprimer     | extrait hancaire |          |                                   |
| Virements                                                                             | reçus Prélèven       | ients reçus Impa | ayés Chèques I | (mpayés P    | rélèvements Au      | utres Tous                                                                           |      |            |                 |              |                   |               | Imprimer extra   | ait banc | aire - Tous les mouvements        |
| Date                                                                                  | Compte               | Libellé compte   | Libellé mouve  | ment         | Pièce               | Débit                                                                                | C    | Crédit     | A comptabiliser | Туре         |                   | Communication | Imprimer extrait | t bancai | re - Mouvements non comptabilisé: |
| 17/01/2023                                                                            | - VPE FRAOUI- RBST D |                  |                | 760,00 Autre |                     |                                                                                      |      |            |                 |              |                   |               |                  |          |                                   |
| 17/01/2023 - VPE ALL FMANN XISTT 1 0.72 00 Autre<br>▶ Comptabiliser et Pointer        |                      |                  |                |              |                     |                                                                                      |      |            |                 |              |                   |               |                  |          |                                   |
|                                                                                       |                      |                  |                |              |                     |                                                                                      |      |            |                 |              |                   |               |                  |          |                                   |
|                                                                                       |                      |                  |                |              |                     |                                                                                      |      |            |                 |              |                   |               |                  |          |                                   |
| 24 C                                                                                  |                      |                  |                | •            | Imprimer            |                                                                                      |      |            |                 |              |                   | Δηριι         | ler Valider      |          |                                   |

#### Fichier XML

Ajout d'un découpage préalable des fichiers XML contenant plusieurs balises "document".

Une fois découpés les fichiers concernés rejoignent un dossier "fichiers\_multidocuments". L'analyse des mouvements commence alors sur les documents extraits + les documents xml à la structure valide

#### Bilan d'activité (Gérance et Syndic)

Une réécriture complète a été faite afin d'optimiser les temps de calcul qui pouvaient être très longs si un grand nombre de données était à traiter.

Sur les gros fichiers, après tests, certains calculs ont été divisés par 10…

*Ce même principe a été fait pour l'export des données (option disponible pour cette fonction)* 

#### Vliste(33) – nouvelle variable permettant l'affichage d'écritures dans un tableau (uniquement en 6.3)

P1 = 33 Permet, à partir d'écritures comptables constatées en TTC, d'exprimer les montants en HT (à partir de la version 6.3.1 – février 2023)

Vous obtiendrez

- Un total HT,
- Un montant de TVA
- Un total TTC.

Le taux de TVA doit être passé en paramètre : par exemple,

VListe(33;33;1700) permet de calculer un HT avec une TVA à 17% Cette liste affiche la date, le libellé et le montant (cf. exemple d'utilisation dans un tableau ci-dessous).

| Date          | Libellé  |           | Montant           |
|---------------|----------|-----------|-------------------|
| VListe(33; 3. | 3; 1700) |           |                   |
|               |          | Total HTC | ComptaSoldeActuel |
|               |          | TVA (17%) | ComptaDontTVA     |
|               |          | Total TTC | ComptaSolde       |

#### **CORRECTIONS DIVERSES**

#### Rapprochement bancaire (CAMT)

#### Rejet de virement

Jusqu'à présent, étaient exclus du tableau de rapprochement, les mouvements de famille ICDT Sous famille RRTN (rejet de virement). Ils sont désormais visibles dans l'onglet "autre"

• Lignes de type ICDT autres que sous famille ESCT (SEPA)

N'avaient pas de libellé. Corrigé

#### Rapprochement bancaire (CODA) - Belgique

Après un encaissement locataire, le journal de banque courant pouvait être perdu avec pour conséquence une affectation au journal "QT". Corrigé

#### Rapprochements SEPA, Multiline et CODA

Le déplacement de fichier vers les dossiers de traitement ne génère plus une erreur (-48, fichier déjà existant) quand un fichier de même nom existe déjà. Le fichier est écrasé par le nouveau sans erreur.

#### Masques comptables

#### Règlement automatique (versions 6.2 et 6.3)

Un masque, en saisie comptable, peut être appelé de plusieurs façons :

- Via le menu déroulant
- En tapant la lettre "M" dans la rubrique "compte" pour ensuite le choisir dans une liste.

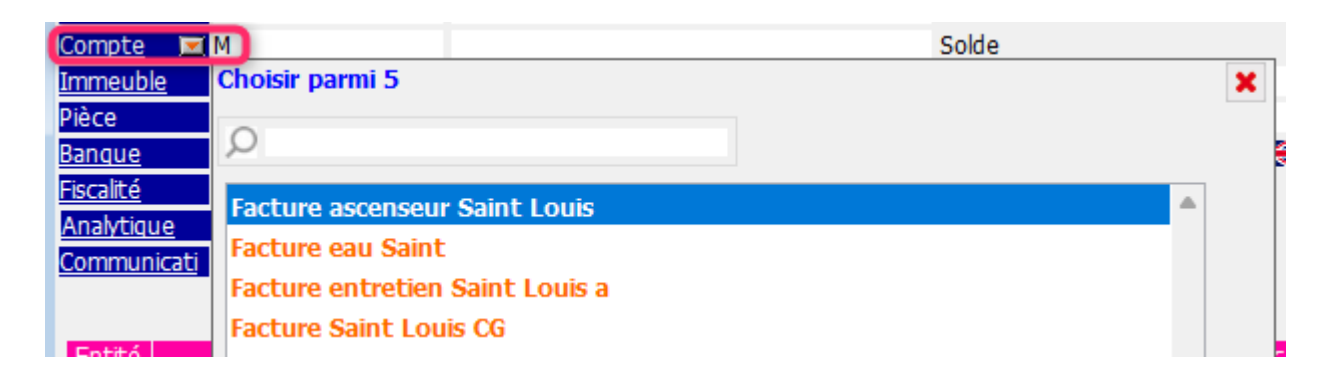

Dans ce dernier cas, le règlement automatique ne se déclenchait pas. Corrigé

#### Etats statistiques

#### Calcul EtatGQuittEncaiss2

Le total de la colonne lots n'était pas calculé. Corrigé

## Etat détaillé Quit Encais. Par Immeuble (EtatGQuittEncaiss2)

Les colonnes étaient décalées d'1 colonne sur la droite dès la colonne "quittancement loyer". Corrigé

+ Après calcul, la ligne de gabarit n'était pas effacée

#### Corrigé

+ Les sommes de pied de tableau, le total encaissement, quittancement et la colonne de pourcentage n'étaient pas calculées. Corrigé

#### Etat "EtatExportCompta"

Ce modèle, utilisé dans la plupart de nos états statistiques a subi deux corrections :

- Si un cumul était paramétré, il se positionnait toujours après le détail même si on demandait un cumul avant détail.
- Ne pas préciser le séparateur de champ générait une erreur.

#### Rapprochement bancaire CODA (Belgique)

L'encaissement locataire ne fonctionnait. Corrigé

<u>Retour sommaire</u>

## Administration

#### Entêtes

#### Version 6.3

Les entêtes en version 6.3, issues d'une version 6.2 ou 6.0 pouvaient ne plus être affichées correctement. Corrigé